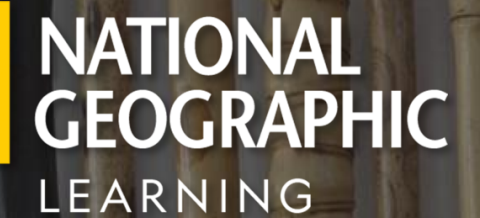

# WELCOME KIT

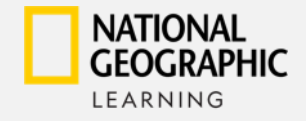

# **SEJA BEM-VINDO(A)!**

#### Prezado (a),

Com muita emoção e alegria nós da National Geographic Learning, queremos recebê-lo em nossa equipe.

Acreditamos que a educação é uma das grandes forças transformadoras deste século. Nosso objetivo é ajudar seus alunos a obter sucesso pessoal e se tornarem melhores cidadãos do século 21. Nossa missão é que seus alunos sejam inspirados a aprender e adquirir as habilidades necessárias para serem bem-sucedidos em suas carreiras profissionais ou experiências educacionais e, assim, tornarem-se os futuros líderes do planeta, por isso que estamos felizes por você se juntar a nós e continuar replicando essa grande missão de trazer o mundo para a sala de aula e a sala de aula para a vida.

Sabemos que seus alunos são muito importantes para você, por isso garantimos que, com nosso programa, cobriremos cada uma de suas necessidades no aprendizado do inglês.

No documento a seguir, você encontrará os recursos digitais que seu programa possui para tornar suas aulas muito mais dinâmicas.

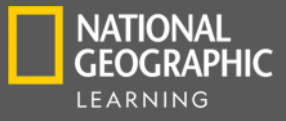

# COMPANION SITE

Contamos com uma página web onde você pode encontrar os seguintes recursos:

#### PARA O PROFESSOR

- Teacher's Book
- Anthology Teacher's Notes
- Assessment ExamView<sup>™</sup>
- Audio Assessment
- Audio Student's Book
- Audio Activity Book
- Audio Anthology
- Audioscripts Student's Book
- Audioscripst Workbook
- Flashcards (starter 3)
- Game Components
- Graphic Organizers

- Home-School Connection Letters
- Pacing Guides
- Student's Feedback Surveys
- Student's Book Readings
- Video
- Videoscripts
- Workbook Answer Keys
- Worksheets

#### PARA O ALUNO

- Audio Student's Book
- Audio Activity Book
- Audio Anthology
- Video
- Lista de verbos irregulares (LEVEL 3 - 6)

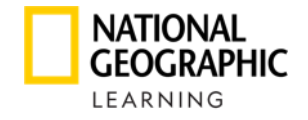

COMPANION SITE

### COMO FAÇO PARA ENTRAR?

Você deve inserir a seguinte URL em seu navegador: https://eltngl.com/sites/look/world-amazing-place

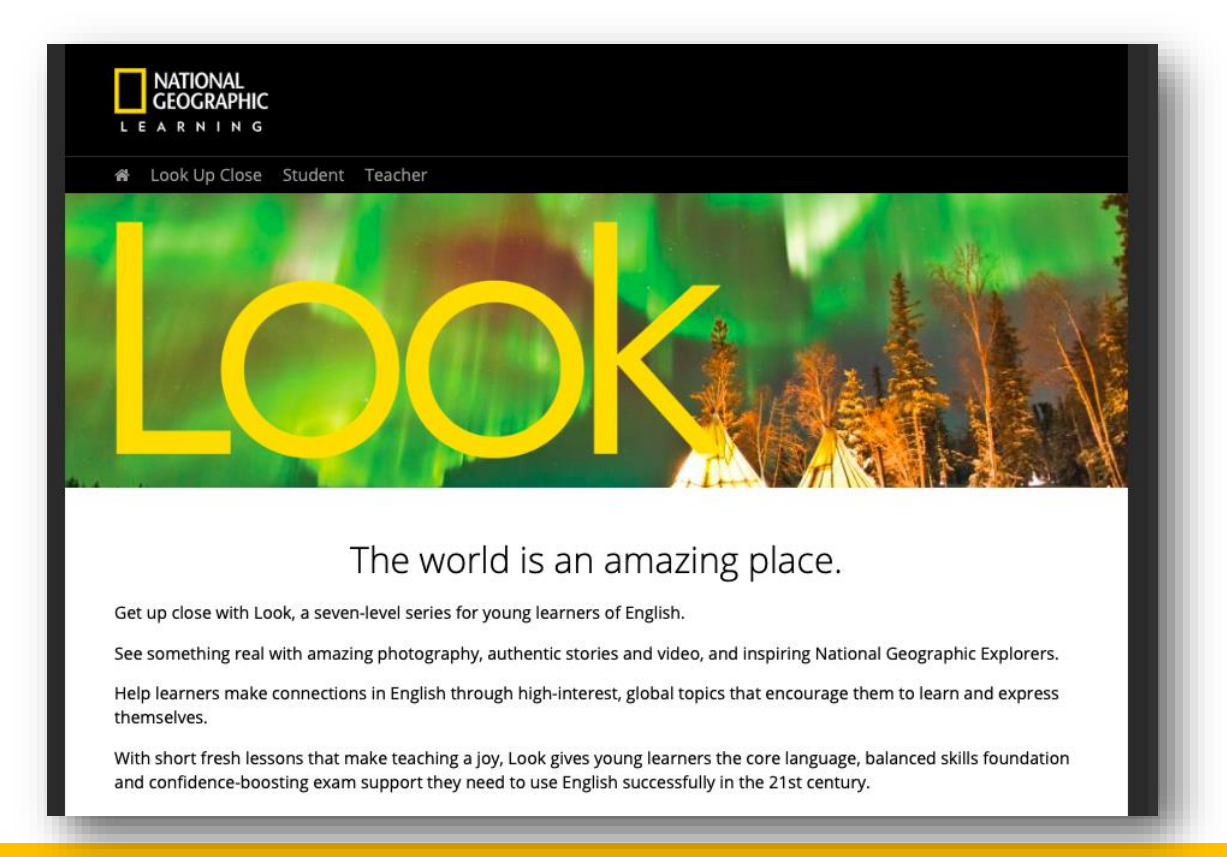

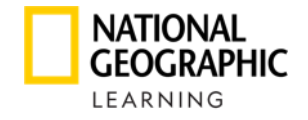

### COMO FAÇO PARA ENTRAR?

Clique em **"Teacher Resources"** e selecione a versão, o nível e o recurso que deseja ter acesso.

| NATIONAL<br>GEOGRAPHIC<br>LEARNING                                                                               |                               |                         |                       |          |
|----------------------------------------------------------------------------------------------------|-------------------------------|-------------------------|-----------------------|----------|
| 🖀 Look Up Close Student Teacher                                                                                  |                               |                         |                       |          |
| American English                                                                                                 |                               |                         | 1                     |          |
| British English                                                                                                  |                               |                         | Here and A            |          |
|                                                                                                    | Level 2                       | 1 1 1                   |                       |          |
|                                                                                                    | Level 3                       | 1                       | 1/2 1/2               |          |
|                                                                                                    | Level 4                       | A. B.                   | 1- +15                |          |
|                                                                                                    | Level 5                       |                         | telesini 13           | 1        |
|                                                                                                    | Level 6                       | Teacher's Book 🖌 🔒      |                       |          |
| And the second second second second second second second second second second second second second second second |                               | Anthology - Teacher's 🔒 |                       |          |
|                                                                                                    |                               | Assessment              |                       |          |
| The world is                                                                                                    | an amazing p                  | Audio                   | Audio: Anthology      | ₽°       |
| Get up close with Look, a seven-level series for young lea                                                       | rners of English.             | Audioscripts 🖬          |                       | <b>₽</b> |
| See something real with amazing photography, authenti                                                            | c stories and video. and in   | Game Components 🛛 🔒     | Examview              | 0        |
| Help learners make connections in English through high                                                           | interest global tonics that   | Graphic Organizers 🛛 🔒  | Printable             |          |
| themselves.                                                                                                    | interest, global topics that  | Home-School 🗗 🔐         | Audio: Student's Book | ₽°.      |
| With short fresh lessons that make teaching a joy, Look g                                                        | gives young learners the co   | Pacing Guides 🛛 🔒       | Audio: Workbook       | <b>₽</b> |
| and confidence-boosting exam support they need to use                                                            | e English successfully in the | Student Feedback 🖬      |                       |          |
|                                                                                                    |                               | Student's Book Readings |                       |          |
|                                                                                                    |                               | Video 🖬                 |                       |          |

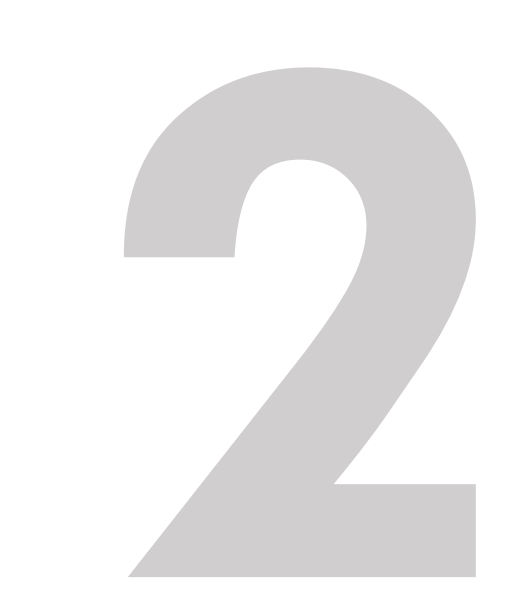

#### COMPANION SITE

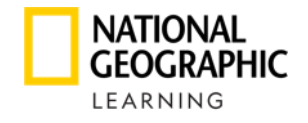

### COMO FAÇO PARA ENTRAR?

Será solicitado um nome de usuário e senha, você deve inserir as seguintes informações: Usuário: teachlook Senha: nglteacher

| Log in                                                                                         |   |
|------------------------------------------------------------------------------------------------|---|
| Please contact your local National Geographic Learning representative for log-in instructions. |   |
| Username *                                                                                     |   |
| resources                                                                                      |   |
| Password *                                                                                     |   |
|                                                                                                |   |
| Log in                                                                                         | _ |

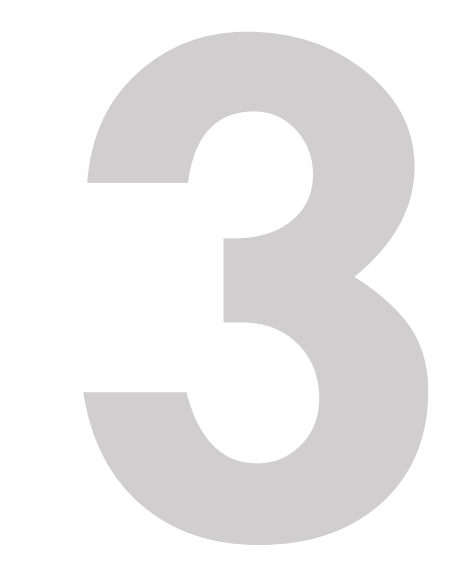

#### COMPANION SITE

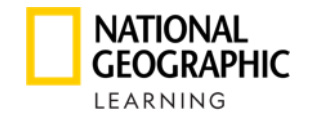

### COMO FAÇO PARA ENTRAR?

Clique em **"Student Resource"** e selecione a versão, nível e recurso que você deseja acessar. Os recursos estão abertos sem senha.

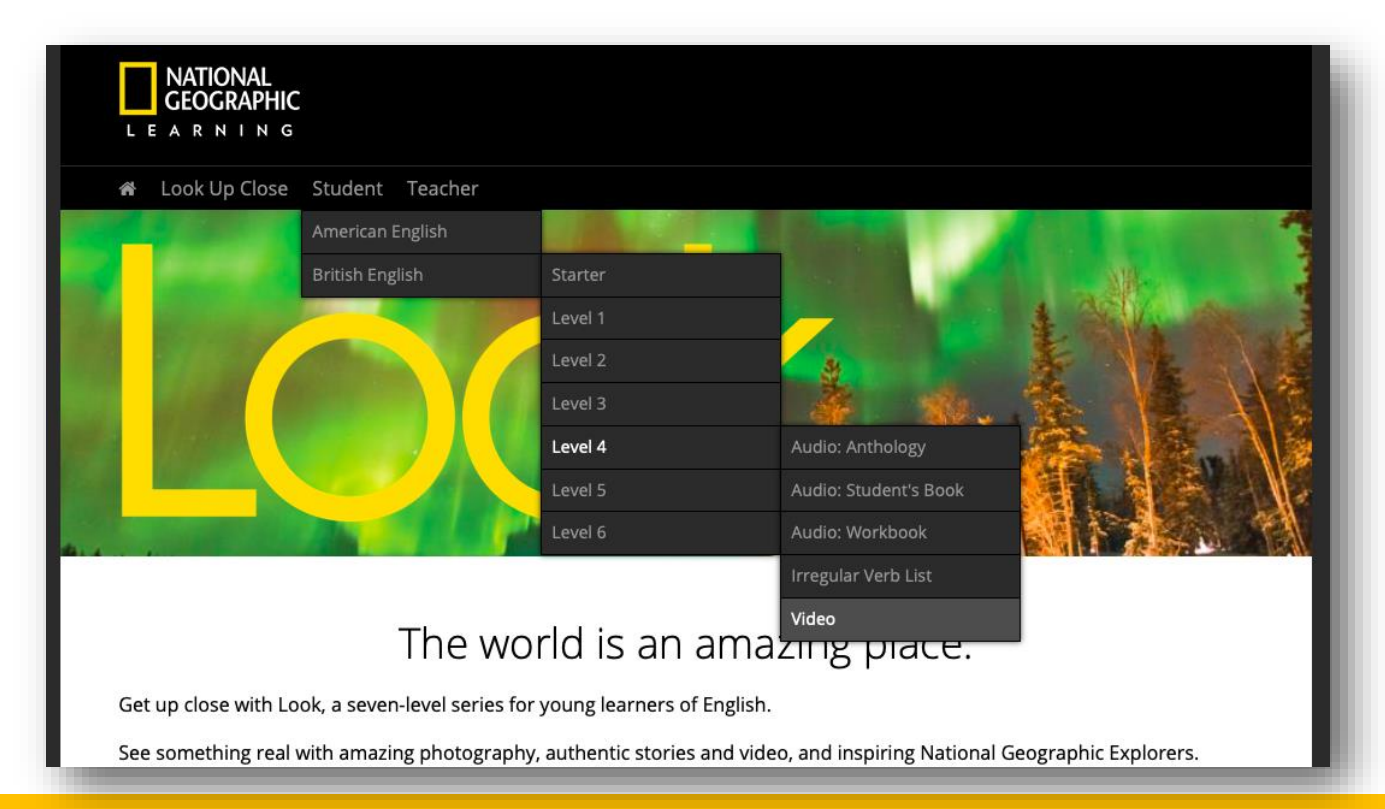

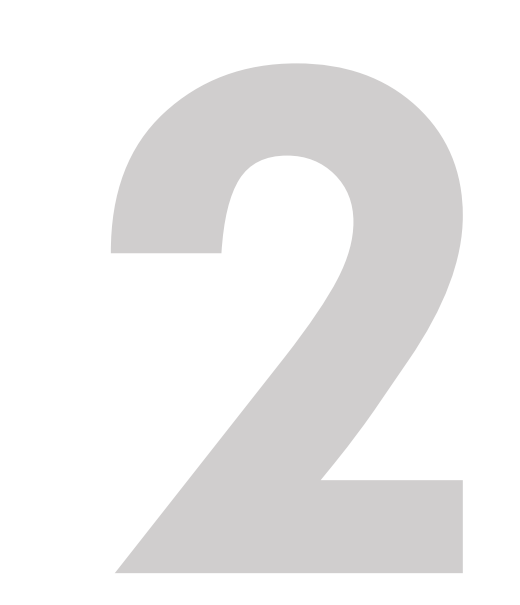

#### COMPANION SITE

### CLASSROOM PRESENTATION TOOL

Também contamos com o Classroom Presentation Tool USB que será fornecido pelo consultor de vendas, no qual você pode ter acesso aos seguintes recursos para projetar em sala de aula:

- Student's
- Audio do Student's Book
- Video do Student's Book
- Workbook
- Audio do Workbook

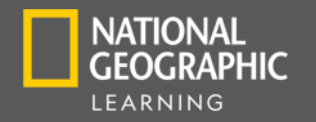

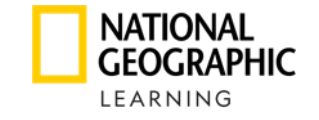

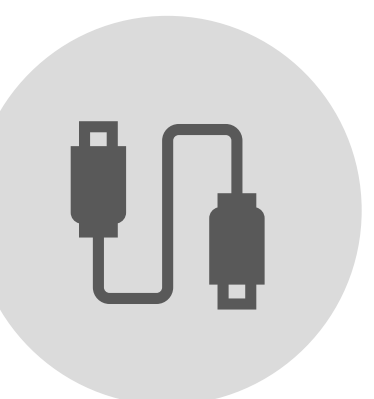

Seu consultor de vendas fornecerá um USB.

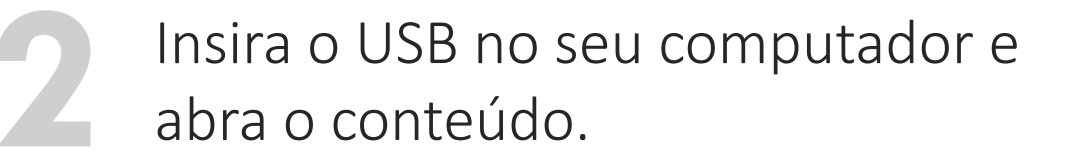

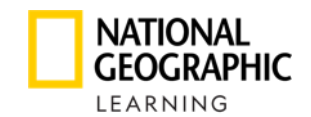

Clique em PC\_USER ou MAC\_USER de acordo com seu equipamento:

| Nombre         | Estado  | Fecha de modifica  | Tipo                | Tamaño |
|----------------|---------|--------------------|---------------------|--------|
| MAC_USER       | $\odot$ | 02/01/2019 10:59 a | Carpeta de archivos |        |
| PC_USER        | $\odot$ | 02/01/2019 11:05 a | Carpeta de archivos |        |
| autorun 🗧      | $\odot$ | 17/12/2018 02:19 a | Información sobre   | 1 KB   |
| How_to_install | Ø       | 28/09/2018 01:30 a | Adobe Acrobat D     | 53 KB  |

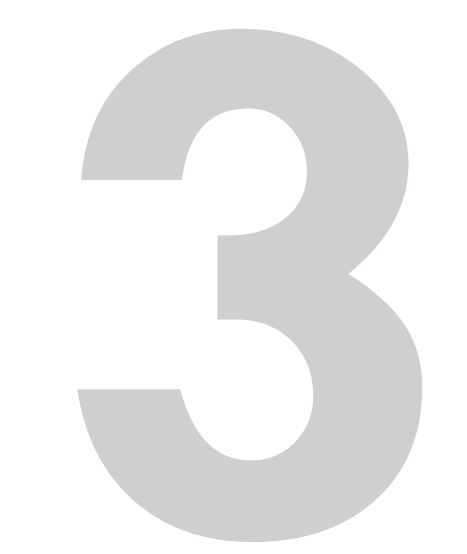

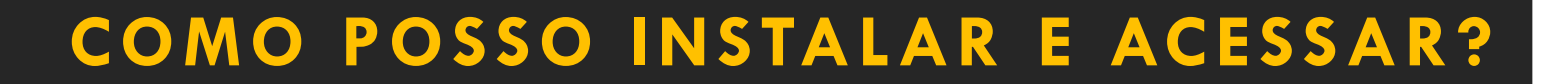

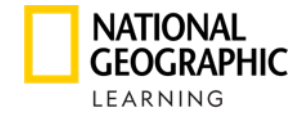

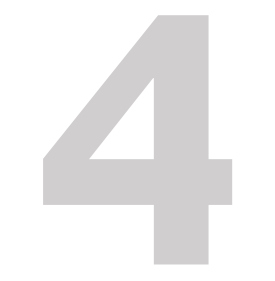

Clique duas vezes no ícone a seguir e ele iniciará a instalação automaticamente:

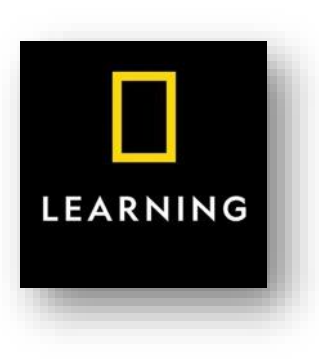

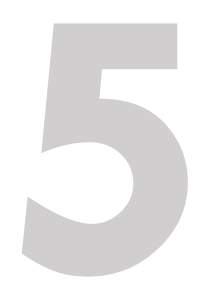

Para abri-lo, acesse a área de trabalho e clique no ícone a seguir, de acordo com o nível desejado:

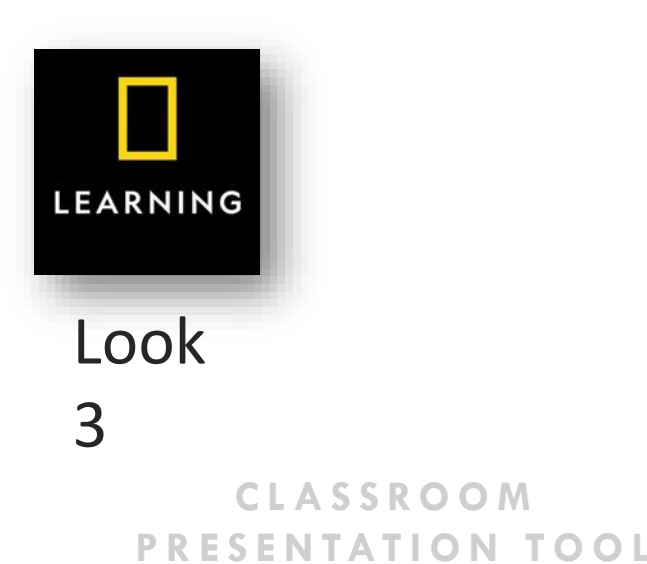

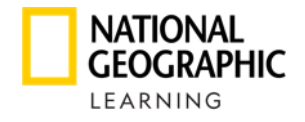

Você também pode entrar através do **Learning Management System**. Você deve inserir a seguinte URL em seu navegador: https://learn.eltngl.com/

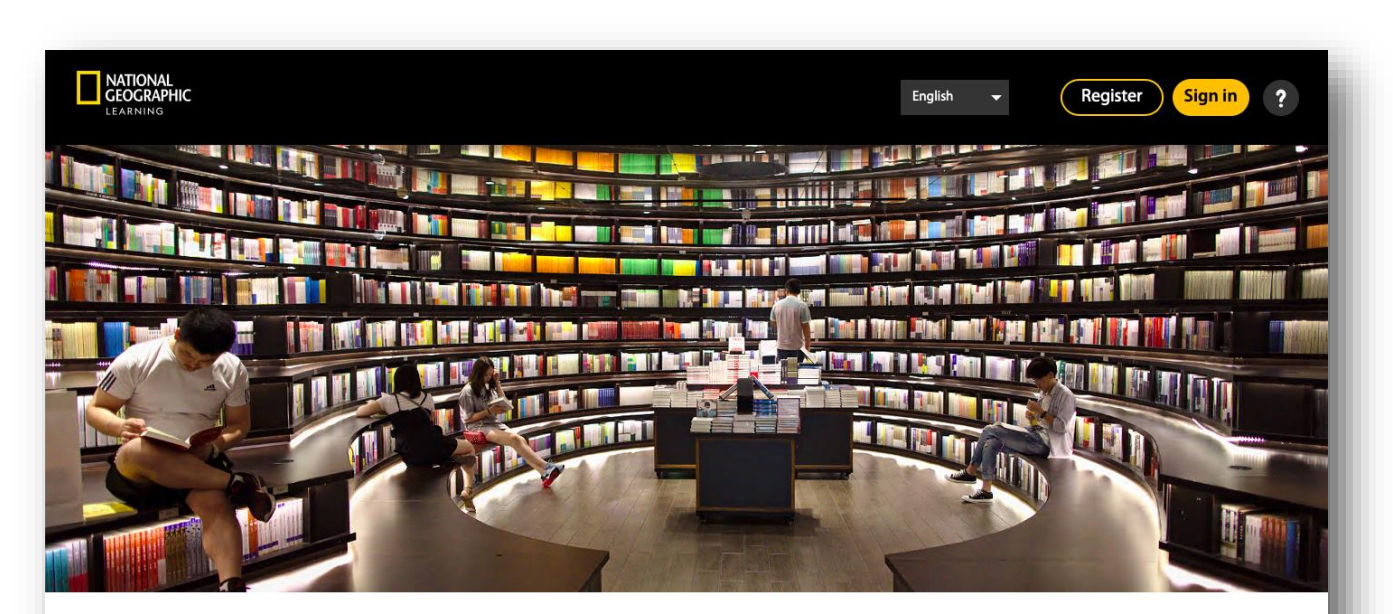

Welcome to National Geographic Learning Online Practice

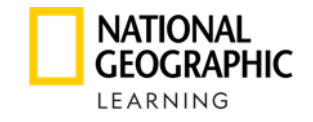

Clique em **Sing in**, será solicitado um nome de usuário e senha. Essas informações devem ser fornecidas pelo seu consultor de vendas da NGL:

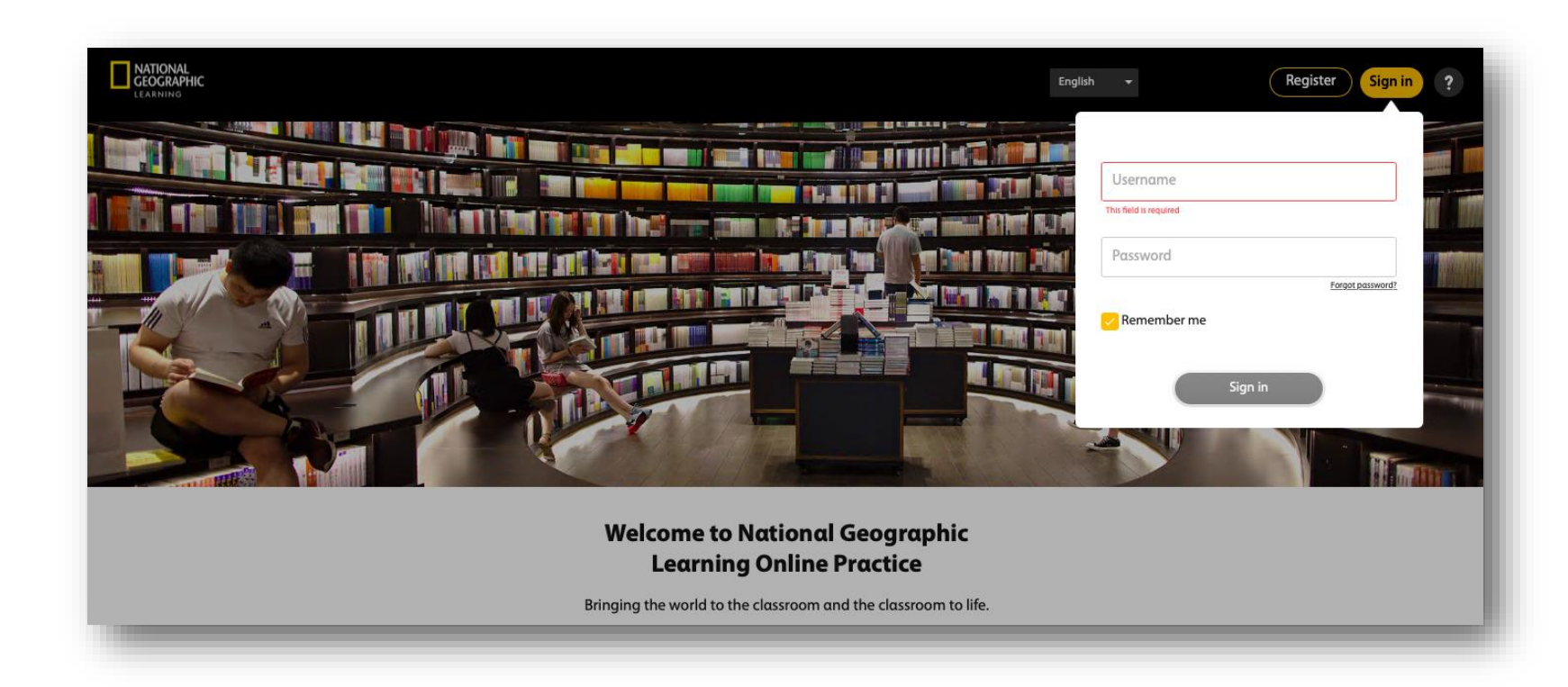

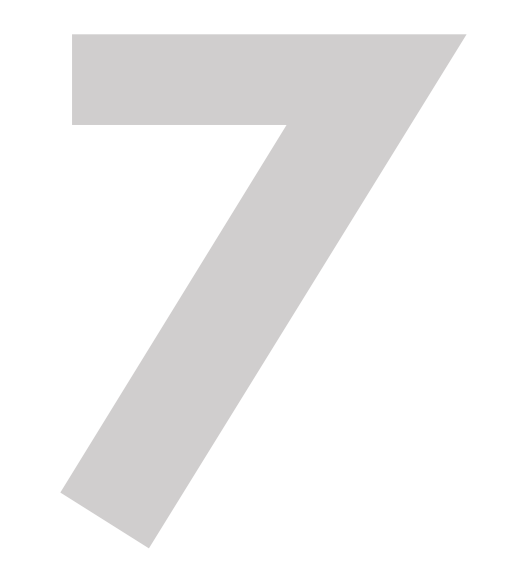

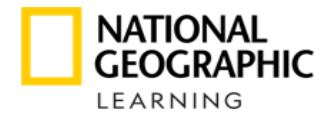

#### Clique no nível desejado da LOOK

|                    |               | Dashboard      | Courses Messages |                   | 2?   |
|--------------------|---------------|----------------|------------------|-------------------|------|
|                    |               | Starred Course | es Show all      |                   |      |
|                    | Look 1 Demo   | Look 2 Demo    | Look 3 Demo      | Look 4 Demo       |      |
|                    | Key: AMRK6GZ4 | Key: LLKPPQVL  | Key: R2NCF57M    | Key: 4X4K8KXG     |      |
|                    |               |                |                  |                   |      |
| Assignments in pro | gress         |                |                  |                   |      |
| Assignment name 🔺  | Course Name   | 2 4            | End Date ▲       | Assignment comple | eted |
| Unit 2 lesson 3    | Look 5 Den    | no             | 07/08/20         | 0/1 Students      | ~    |

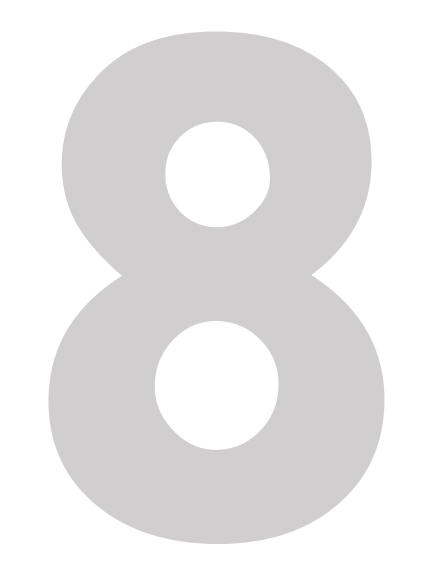

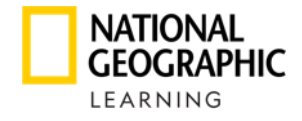

CLASSROOM PRESENTATION TOOL

### COMO POSSO INSTALAR E ACESSAR?

#### Clique em Teacher Resources

| NATIONAL<br>GEOGRAPHIC<br>LEARNING |               | Dashboard Courses Messages                                   | • ?                         |
|------------------------------------|---------------|--------------------------------------------------------------|-----------------------------|
| ← Back                             |               | Look 4 Demo                                                  |                             |
| •                                  | LUUN          | Start date: 21/05/19<br>End date: 21/05/25<br>Description: - | Launch course               |
| Settings                           |               | Mode: All content                                            |                             |
| Students                           | Look 4 Demo   |                                                              |                             |
| Teacher Resources                  | Key: 4X4K8KXG |                                                              |                             |
| Assignments                        |               |                                                              |                             |
| Gradebook                          | Look 4 Demo   |                                                              |                             |
| NATIONAL<br>GEOGRAPHIC ©2020       |               |                                                              | Terms of use Privacy Policy |

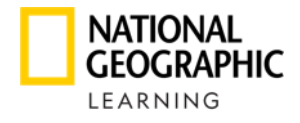

CLASSROOM

PRESENTATION TOOL

### COMO POSSO INSTALAR E ACESSAR?

Clique em Launch Classroom Presentation Tool

| NATIONAL<br>GEOGRAPHIC<br>LEARNING       | Dashboard Courses Messages                                         | • ?                        |
|------------------------------------------|--------------------------------------------------------------------|----------------------------|
| ← Back                                   | Look 4 Demo                                                        |                            |
| •                                        | $\begin{array}{c} & \\ & \\ & \\ & \\ & \\ & \\ & \\ & \\ & \\ & $ |                            |
| Settings                                 |                                                                    |                            |
| Students                                 |                                                                    |                            |
| Teacher Resources                        |                                                                    |                            |
| Assignments                              |                                                                    |                            |
| Gradebook                                |                                                                    |                            |
| NATIONAL<br>GEOGRAPHIC ©2020<br>LEARNING |                                                                    | Terms of use Privacy Polic |

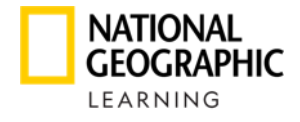

CLASSROOM

PRESENTATION TOOL

### COMO POSSO INSTALAR E ACESSAR?

Clique na unidade ou seção que deseja visualizar.

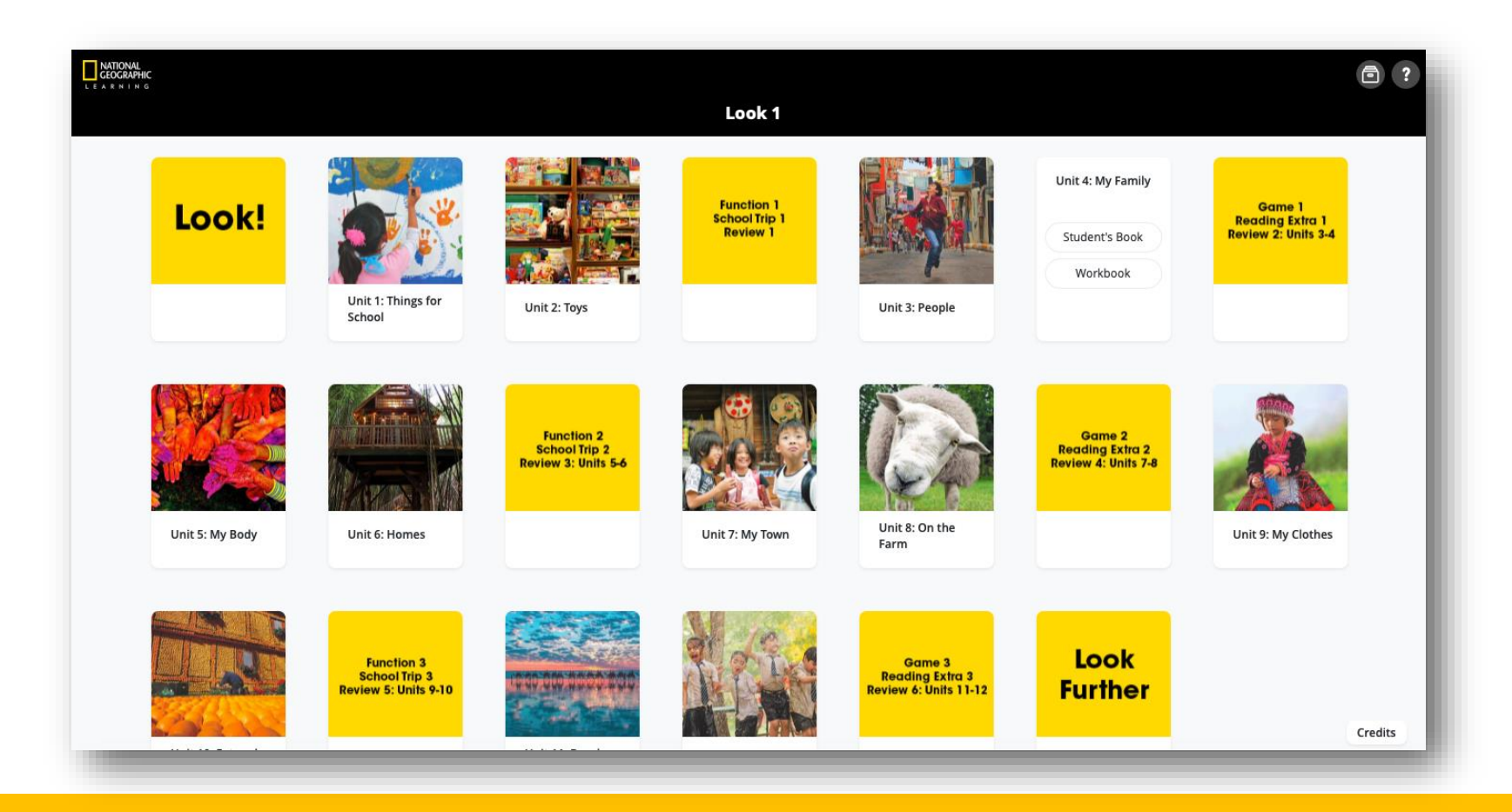

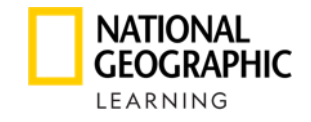

# Clique no recurso que deseja visualizar: **Student's Book** ou **Workook**

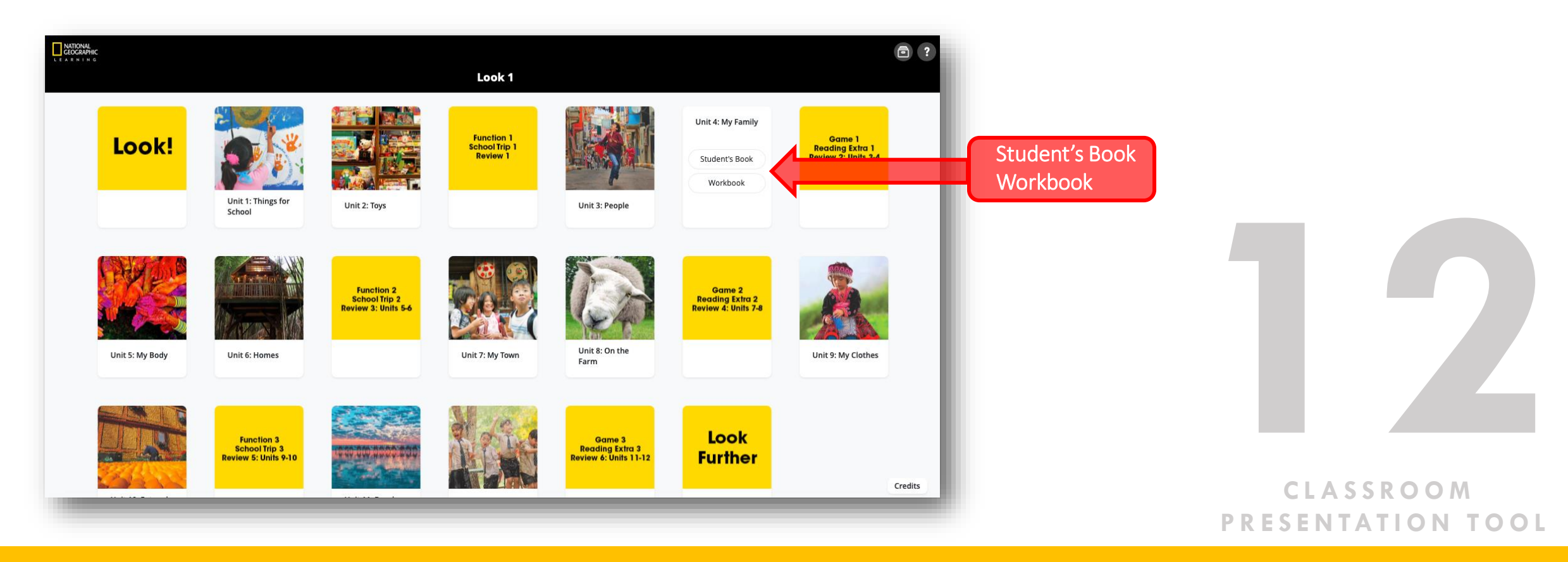

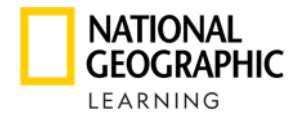

#### Clique na seção que deseja visualizar

| NATIONAL<br>GEOGRAPHIC<br>L E A R N I N G        |                   |  |
|--------------------------------------------------|-------------------|--|
| ··· 🔊 👬                                          | Student's Book    |  |
|                                                  | Unit Opener       |  |
| Linit 4: My Family                               | Lesson 1: Words   |  |
| Student's Book                                   | Lesson 2: Grammar |  |
|                                                  | Lesson 3: Reading |  |
| Game 1<br>Reading Extra 1<br>Review 2: Units 3-4 | Lesson 4: Grammar |  |
|                                                  | Lesson 5: Song    |  |
|                                                  | Lesson 6: Phonics |  |
|                                                  | Lesson 7: Video   |  |
|                                                  |                   |  |
|                                                  |                   |  |
| Unit 5: My Body                                  |                   |  |

13

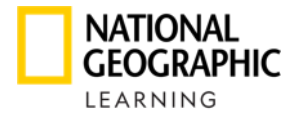

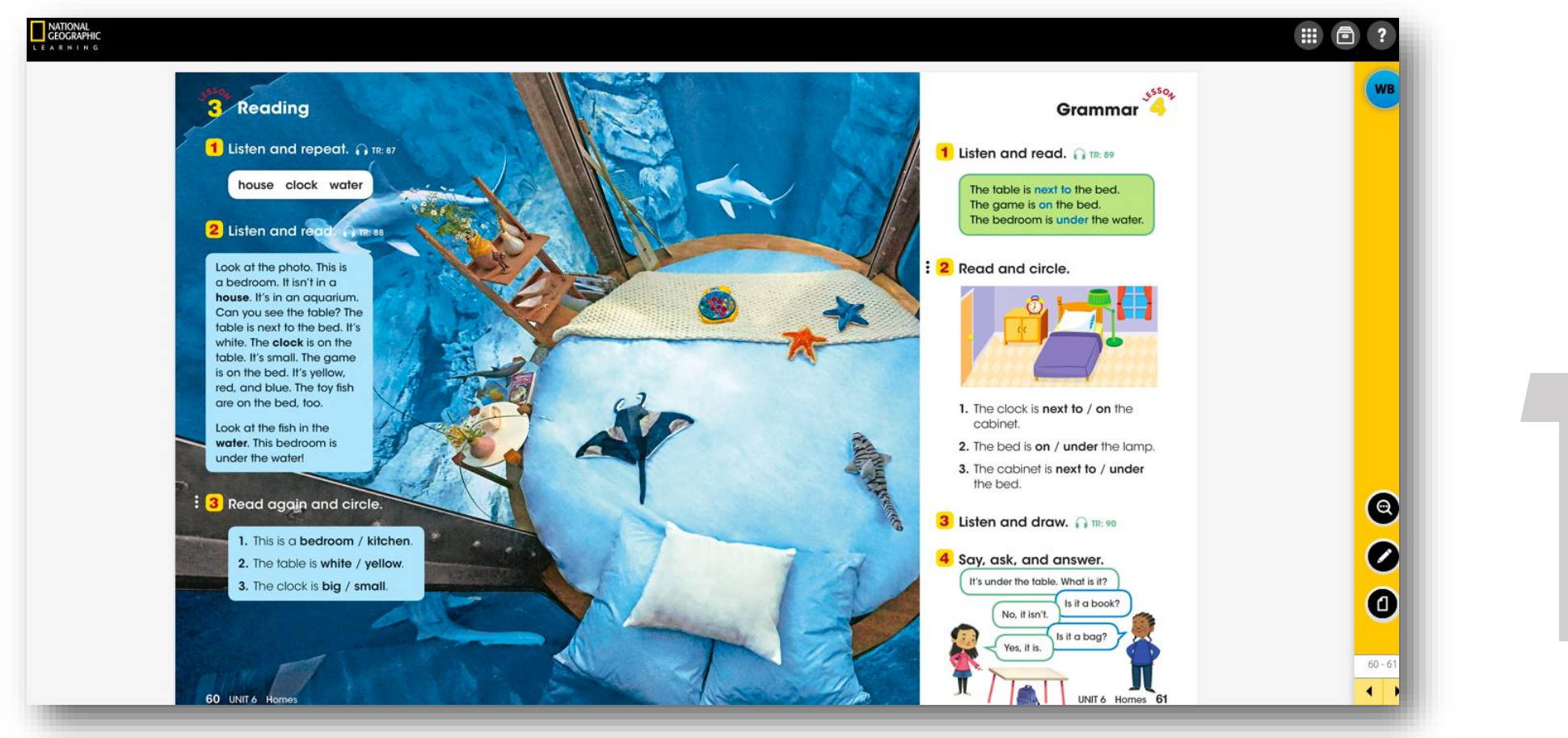

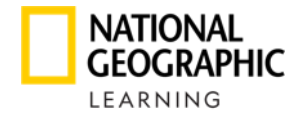

Clique no ícone abaixo para ter acesso aos audios e vídeos.

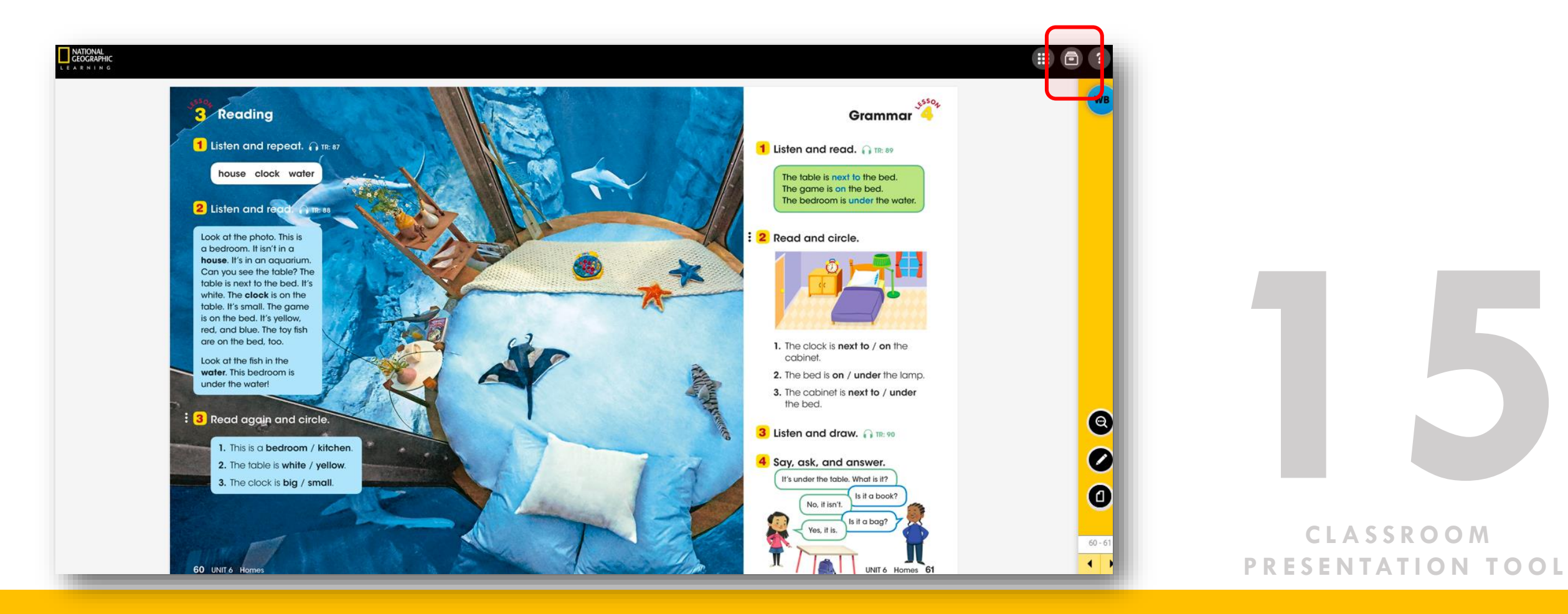

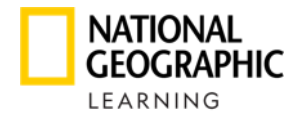

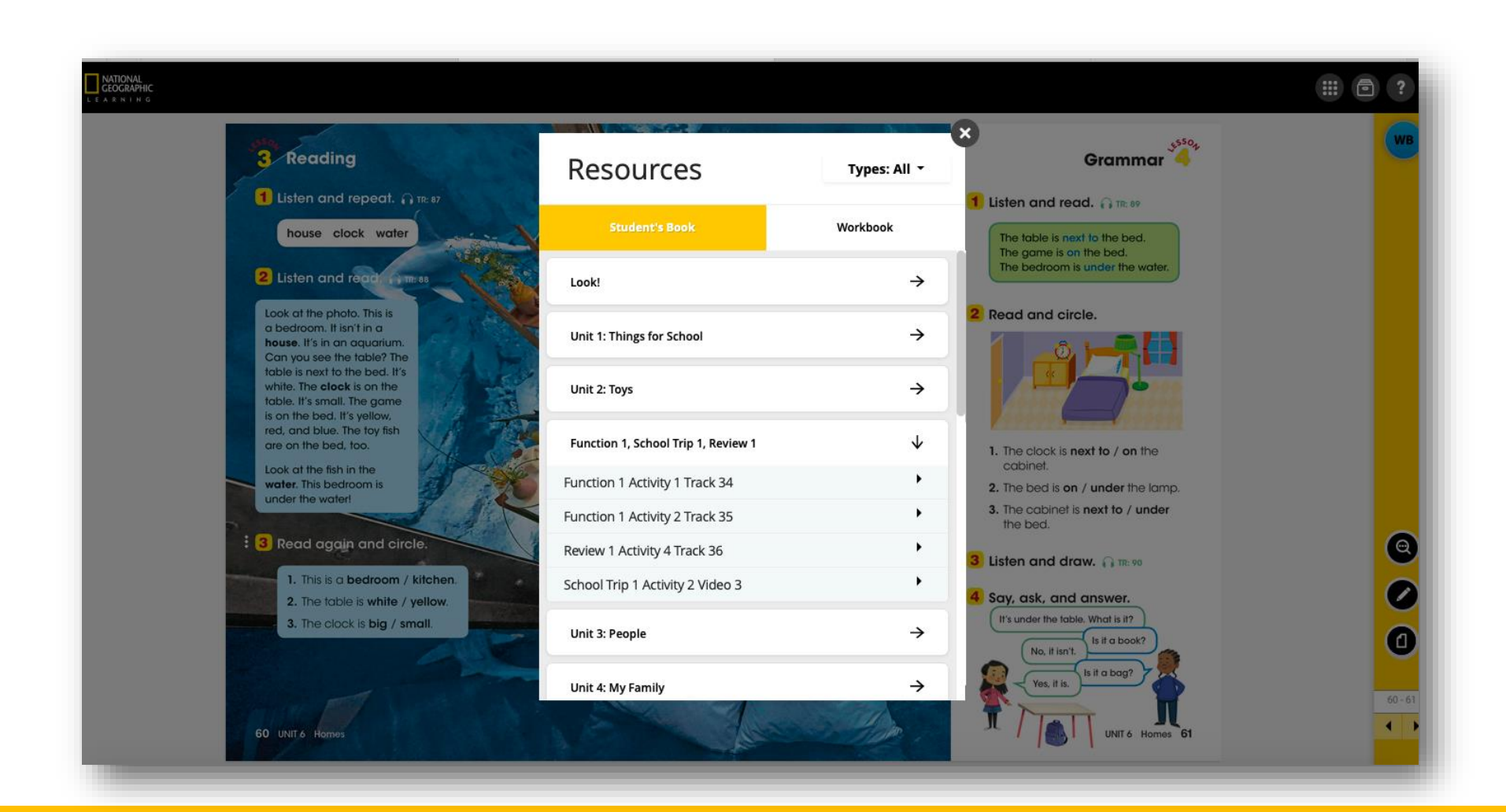

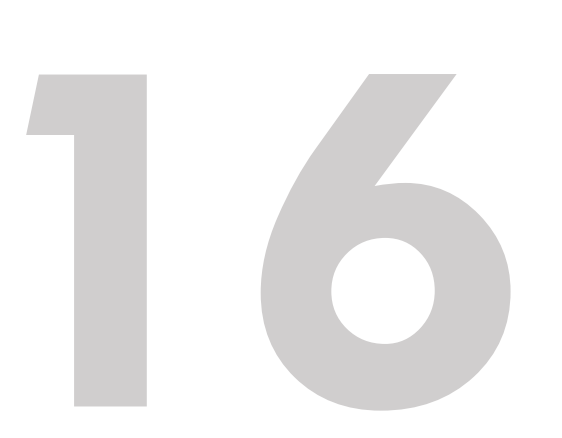

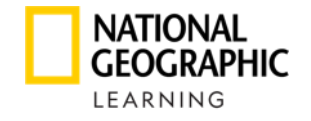

CLASSROOM

PRESENTATION TOOL

#### ACESSO AOS RECURSOS

#### Clique no ícone do Workbook para visualizar o workbook desta seção.

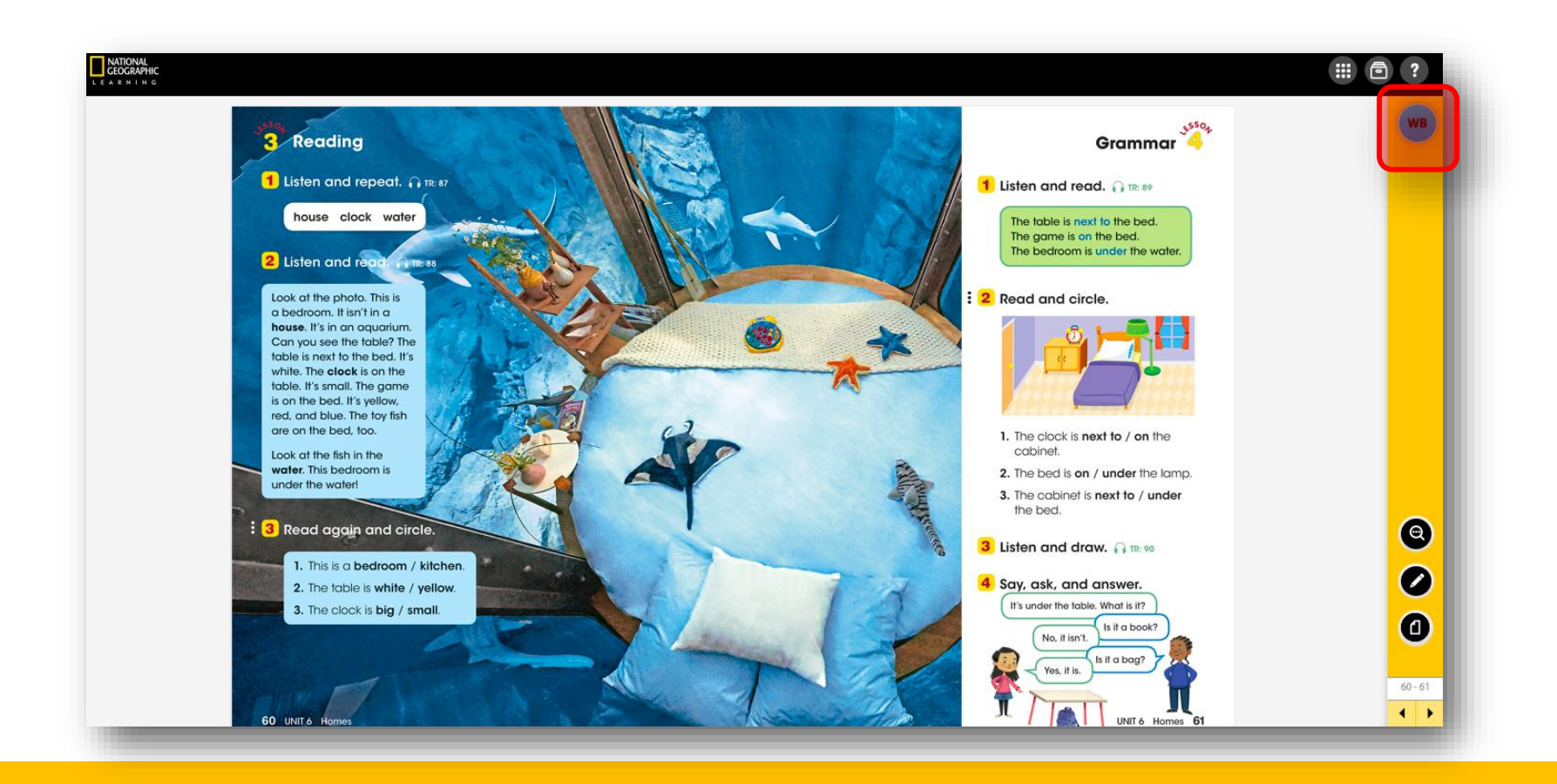

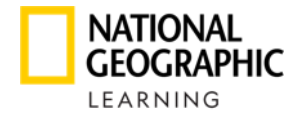

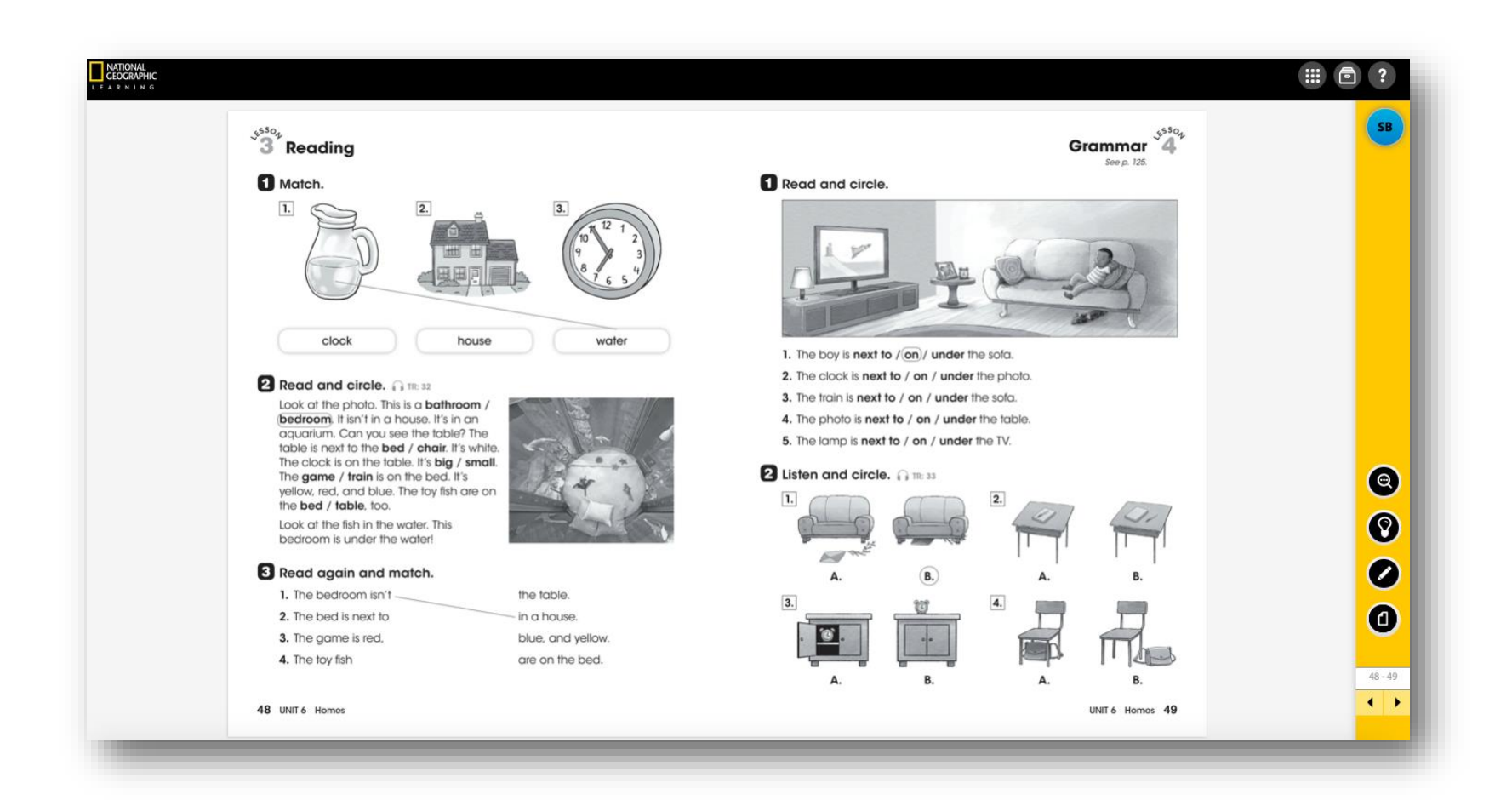

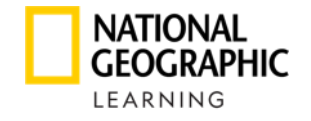

CLASSROOM

PRESENTATION TOOL

#### ACESSO AOS RECURSOS

#### Clique no ícone do Student Book para voltar ao Livro do Estudante.

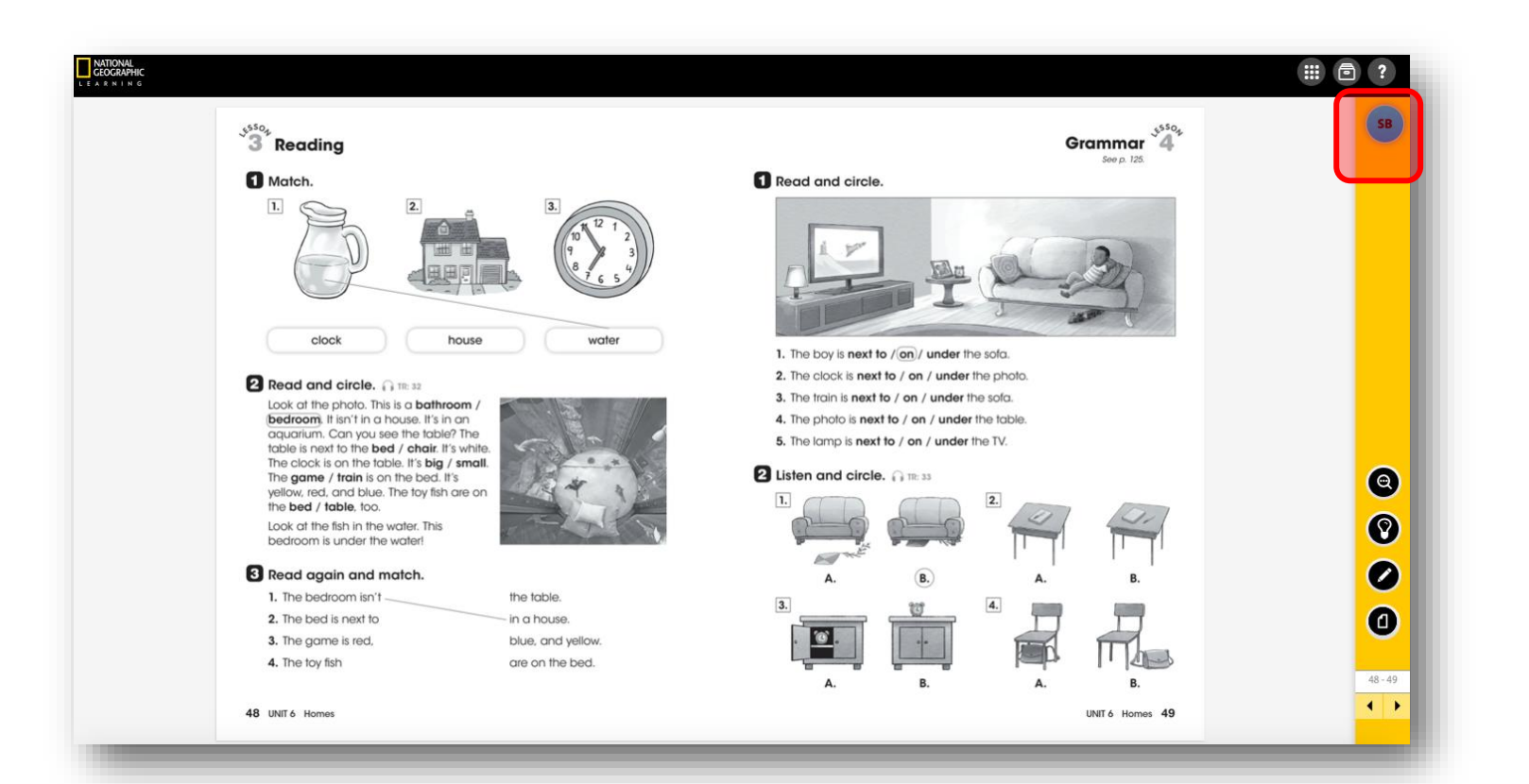

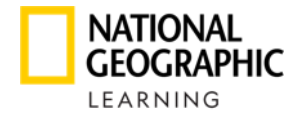

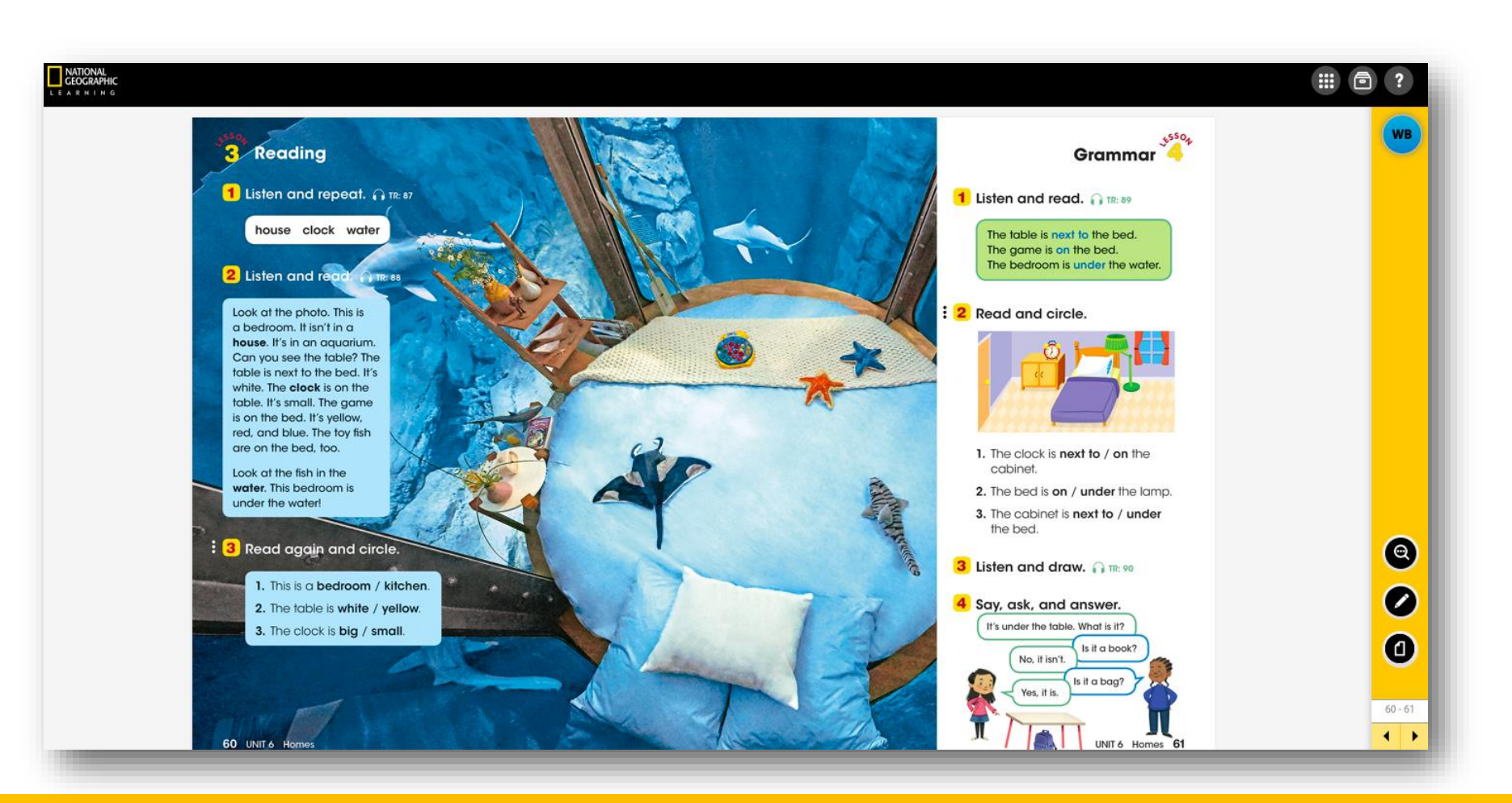

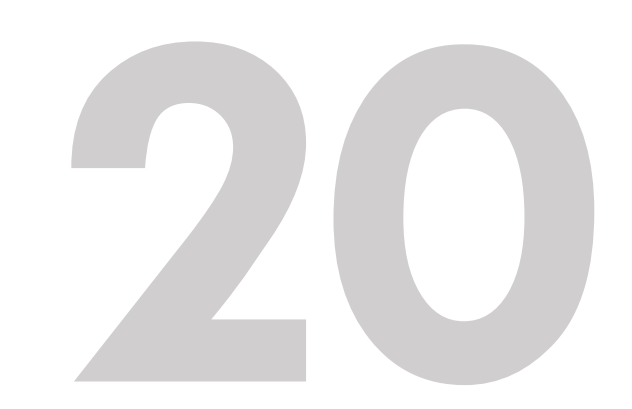

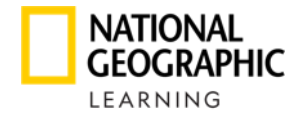

Utilize as distintas ferramentas para navegar:

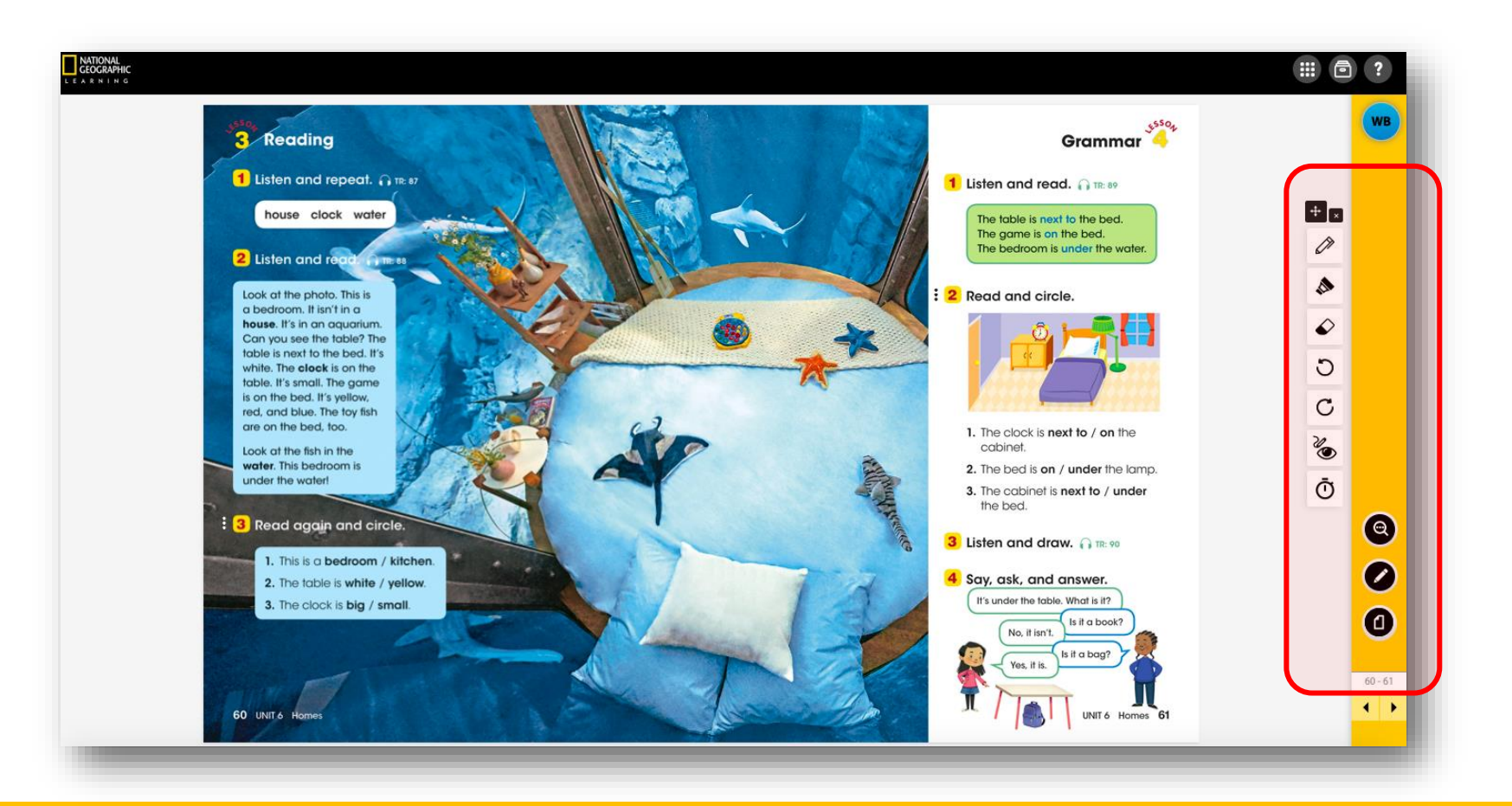

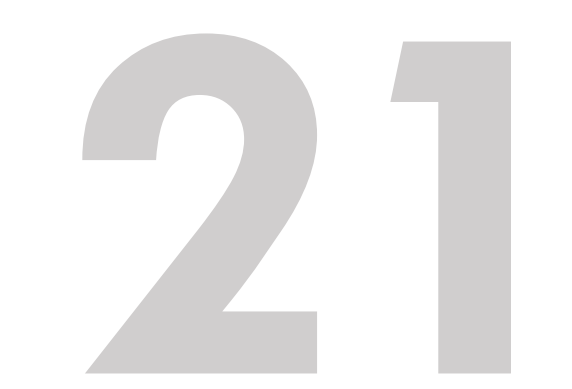

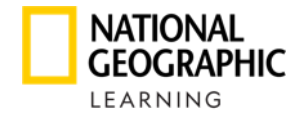

Utilize as distintas ferramentas para navegar:

|   | DUAL/SINGLE PAGE      | Alterar visualização de uma página para página<br>dupla               |
|---|-----------------------|-----------------------------------------------------------------------|
| 0 | ZOOM                  | Selecione uma região que você deseja aumentar.                        |
| 0 | TOOLS                 | Dá acesso aos recursos disponíveis no Classroom<br>Presentation Tool. |
|   | PEN                   | Ferramenta de desenho ou escrita                                      |
|   | HIGHLIGHTER           | Ferramenta Sublinhar ou realçar                                       |
|   | ERASER                | Apague marcas de caneta, marque textos, etc.                          |
| G | UNDO LAST ACTION      | Desfazer a última ação executada                                      |
| Q | REDO LAST UNDO ACTION | Refazer a última ação desfeita                                        |
| Q | SHOW/HIDE ANNOTATIONS | Mostrar / ocultar anotações feitas.                                   |
| Ō | COUNTDOWN             | Cronômetro                                                            |

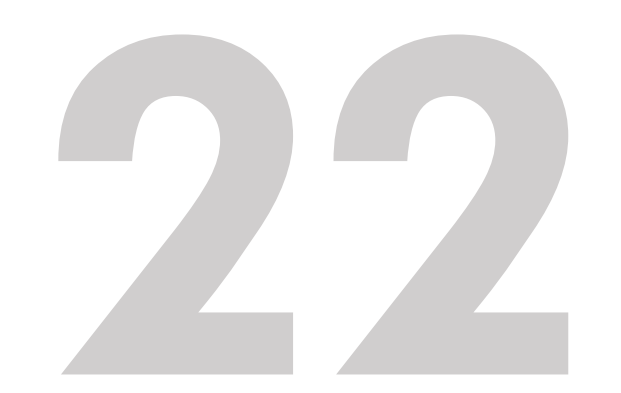

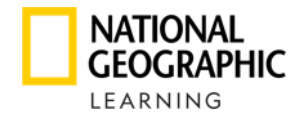

CLASSROOM

#### **ACESSO AOS RECURSOS**

No modo de visualização do Workbook existe uma ferramenta adicional chamada **Solution**, que proporciona as respostas dos exercícios:

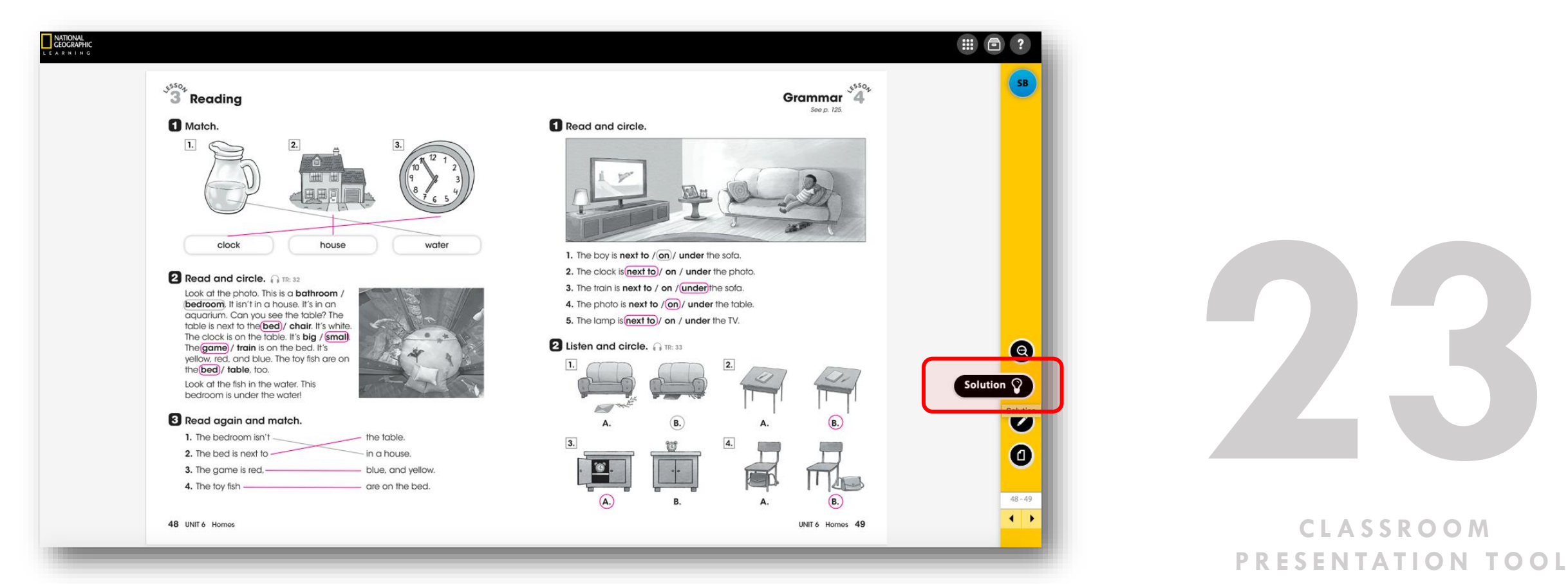

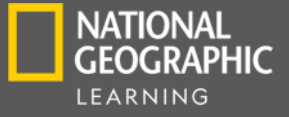

# ONLINE PRACTICE & LEARNING MANAGAMENT SYSTEM

Para os alunos, a Look conta com o Online Practice dentro da plataforma Avallain. Através desta plataforma (Avallain) o profesor terá acesso ao Learning Management System.

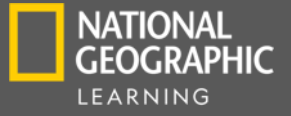

# LEARNING MANAGAMENT SYSTEM

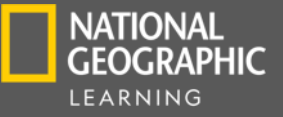

# LEARNING MANAGAMENT SYSTEM

Dentro da ferramenta o professor poderá:

- Gerenciar suas aulas
- Ver detalhes das aulas / cursos já criados
- Gerenciar seus alunos
- Enviar mensagens para os alunos / pais
- Atribuir tarefas
- Ter acesso ao Classroom Presentation Tool
- Visualizar o progresso dos seus alunos
  - Por aluno
  - Por atividade

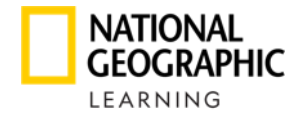

### COMO POSSO ACESSAR?

#### Você deve inserir a seguinte URL em seu navegador: https://learn.eltngl.com/

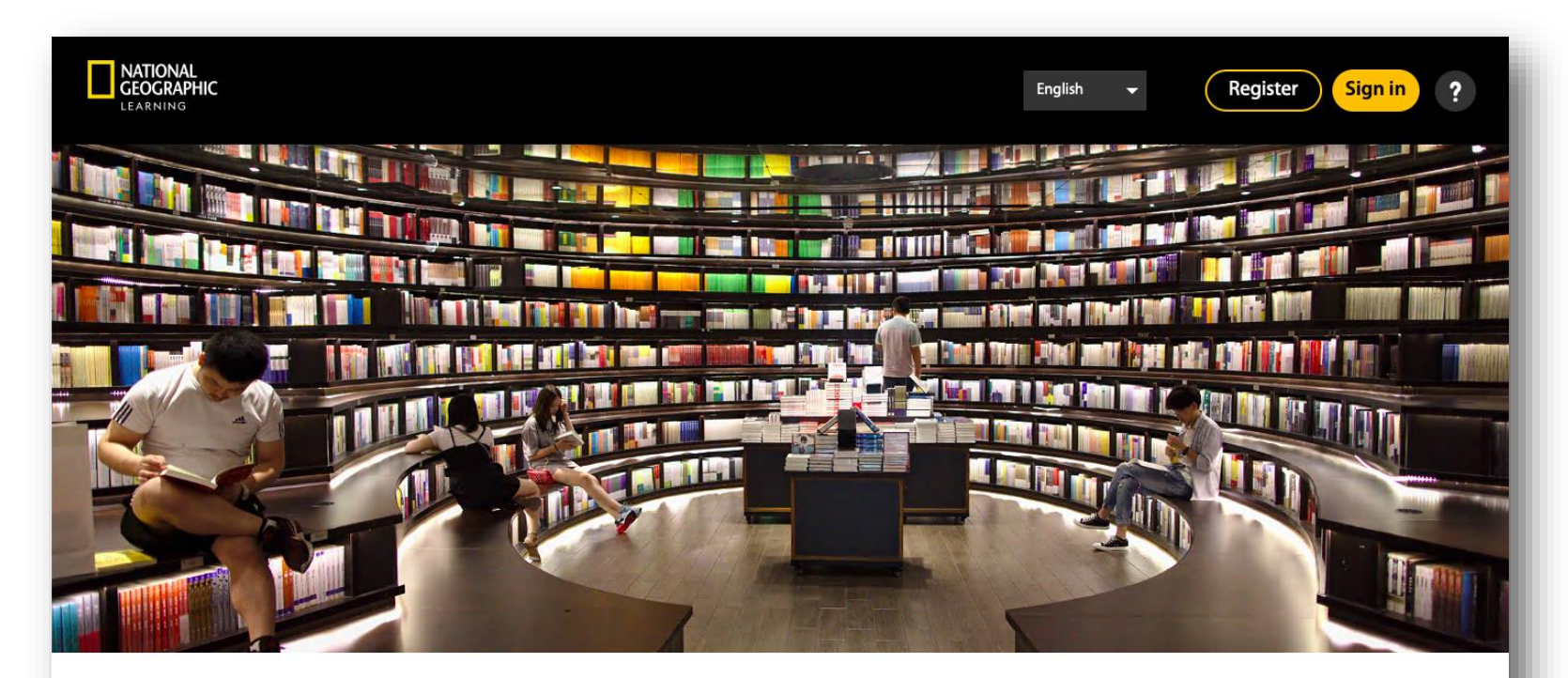

Welcome to National Geographic Learning Online Practice

LEARNING MANAGEMENT SYSTEM

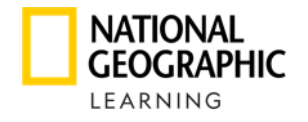

### COMO POSSO ACESSAR?

Clique em **Sing in**, será solicitado um nome de usuário e senha. Essas informações devem ser fornecidas pelo seu consultor de vendas da NGL:

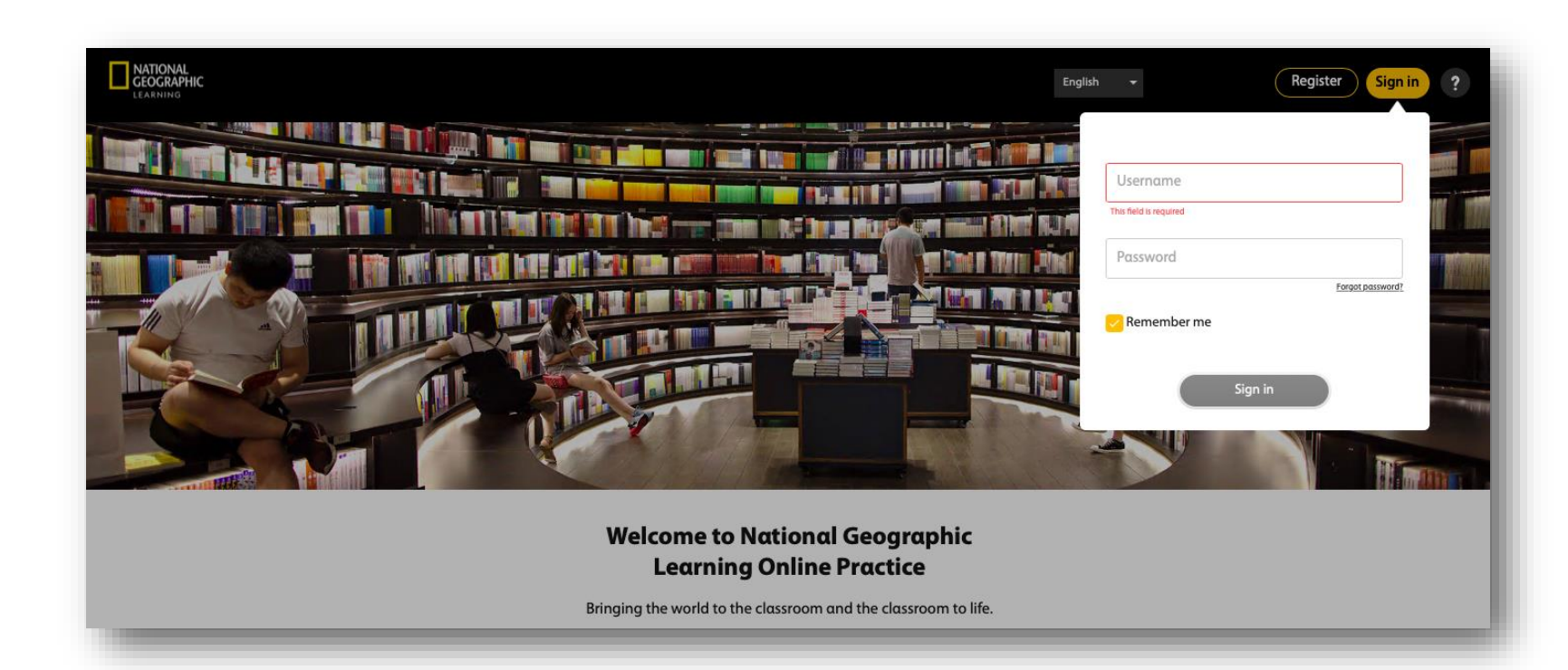

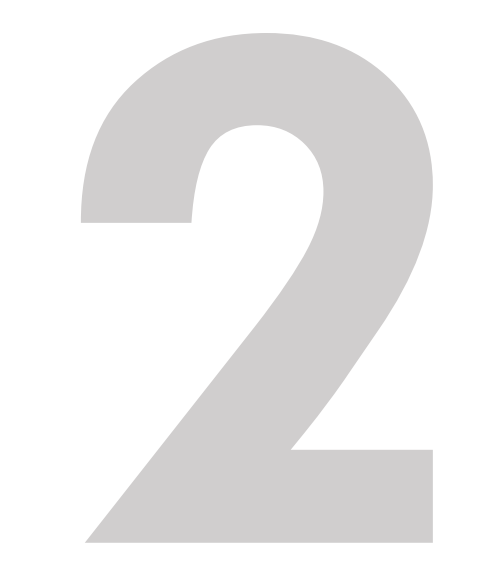

LEARNING MANAGEMENT SYSTEM

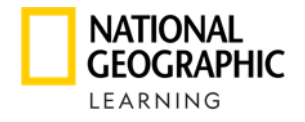

### COMO POSSO ACESSAR?

Neste site você encontrará um vídeo e um documento com o guia de uso das ferramentas disponíveis no **Learning Mangement System.** Visite: <u>https://support.eltngl.com/online-practice-tutorials/</u>

| NATIONAL<br>GEOGRAPHIC<br>LEARNING |               | Dashboard      | Courses Messages |                  | • ?  |
|------------------------------------|---------------|----------------|------------------|------------------|------|
|                                    |               | Starred Course | es Show all      |                  |      |
|                                    | Look 1 Demo   | Look 2 Demo    | Look 3 Demo      | Look 4 Demo      |      |
|                                    | Key: AMRK6GZ4 | Key: LLKPPQVL  | Key: R2NCF57M    | Key: 4X4K8KXG    |      |
|                                    |               |                |                  |                  |      |
| Assignments in pro                 | gress         |                |                  |                  |      |
| Assignment name 🔺                  | Course Nam    | e ▲            | End Date ▲       | Assignment compl | eted |
| Unit 2 lesson 3                    | Look 5 Der    | no             | 07/08/20         | 0/1 Students     | ~    |

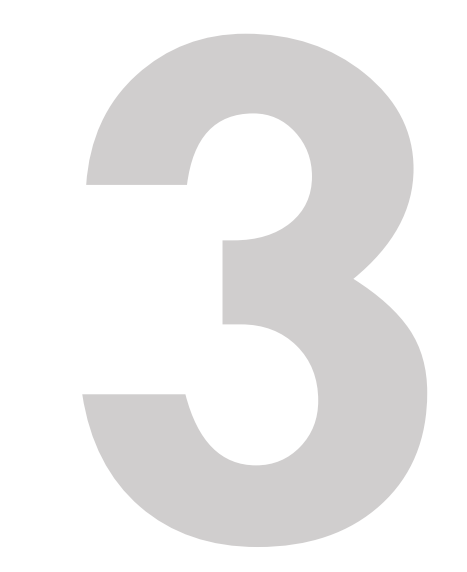

LEARNING MANAGEMENT SYSTEM

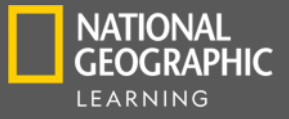

## ONLINE PRACTICE

Dentro desta ferramenta os alunos poderam ter acesso a:

- Disponível no aplicativo para dispositivos móveis
- Atividades atribuídas pelo profesor
- Variedade de atividades para cada lição:
  - Fill in the blank
  - Matching
  - Multiple choice
  - Sequencing
  - Highlighting

- Audio do Student's Book
- Audio do Workbook
- Flashcards
- Vídeo
- Jogos
- Comunicação por meio de mensagens
- Relatório de progresso
- Visão para pais (relatório em geral e por atividade)
- Conforme o aluno avança, ele ganha distintivos.

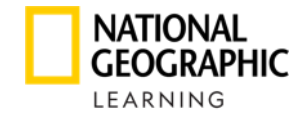

Você deve inserir o seguinte URL em seu navegador:<u>https://learn.eltngl.com/</u>

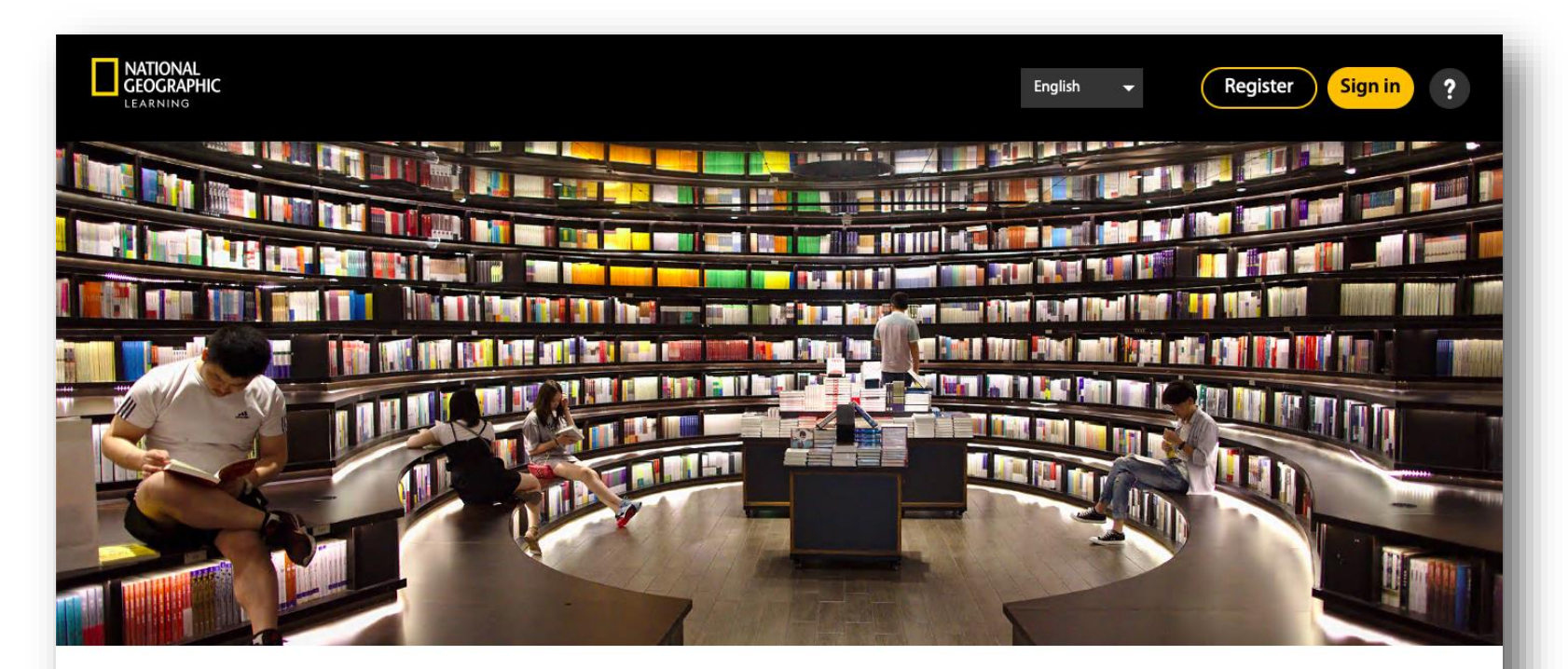

Welcome to National Geographic Learning Online Practice

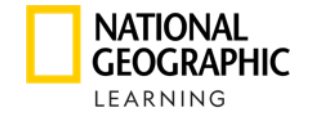

Para se inscrever pela primeira vez, o aluno / pai deve clicar em **Register**.

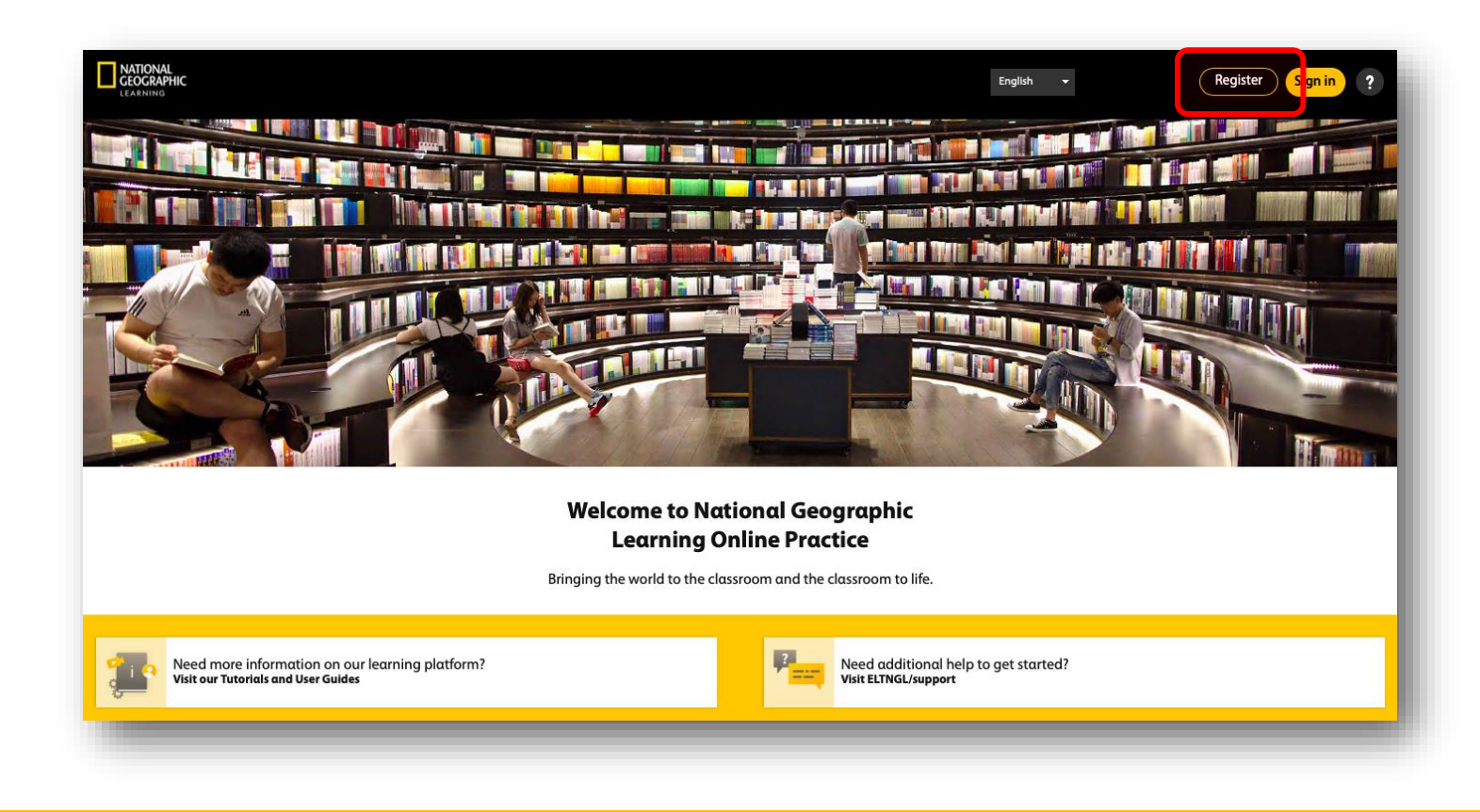

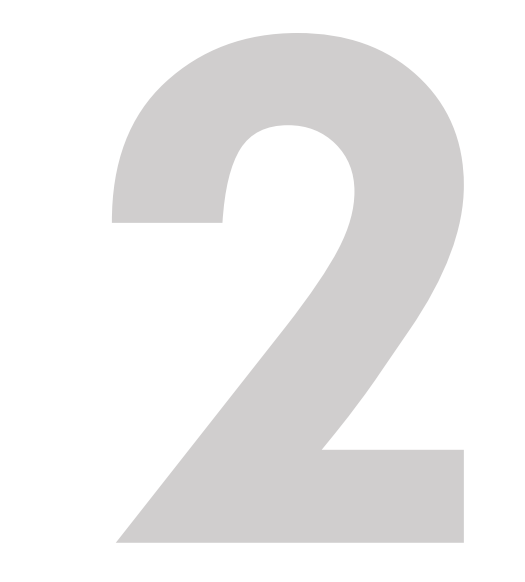

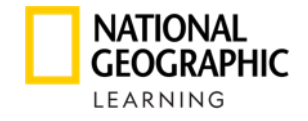

#### O aluno / pai deve inserir seu Access Code e Course Key.

| нс                                                                                                    | English 👻                                   | Register Sign in ?         |
|----------------------------------------------------------------------------------------------------|---------------------------------------------|----------------------------|
| Welcome to National Geographi    Before you begin, contact your institution for course data Need help? Visit support.ettragl.com/onlinepractice    Step 1: Enter your Access Code and Course Key | earning Online Practice<br>ton Information. |                            |
| L<br>HIC ©2020                                                                                                    |                                             | Terms of use Privacy Polic |

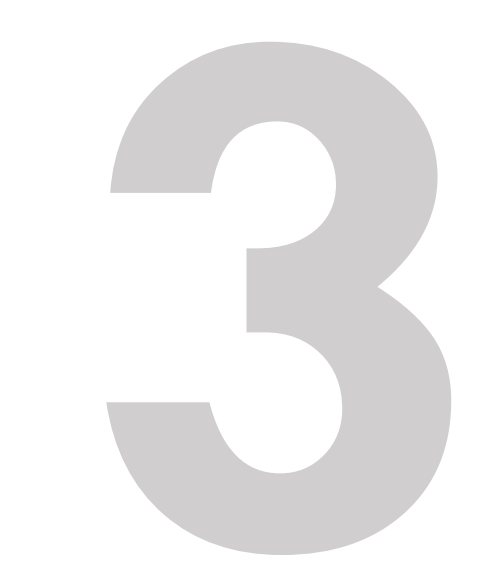

#### COMO POSSO INSTALAR E FAZER LOGIN?

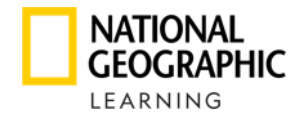

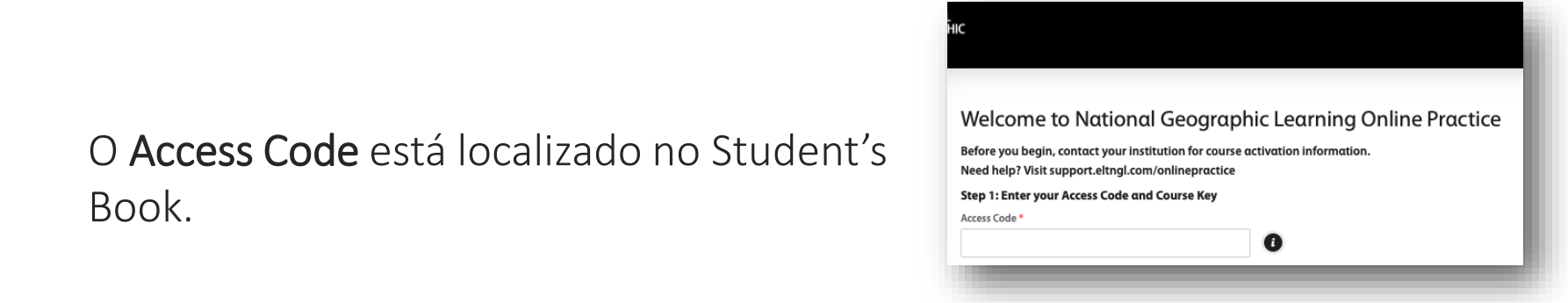

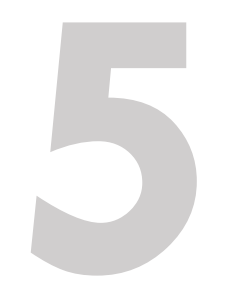

O **Course Key** é a referência que o professor / administrador deve dar ao aluno / pai para se inscrever em sua aula.

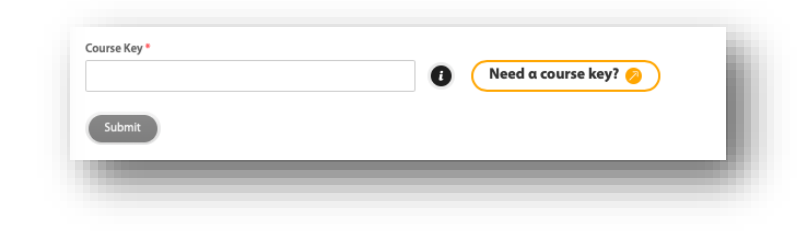

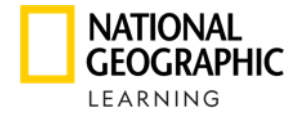

### COMO SE CADASTRA O ESTUDANTE?

Depois de inserir o de Access Code e a Course Key clique em Submit.

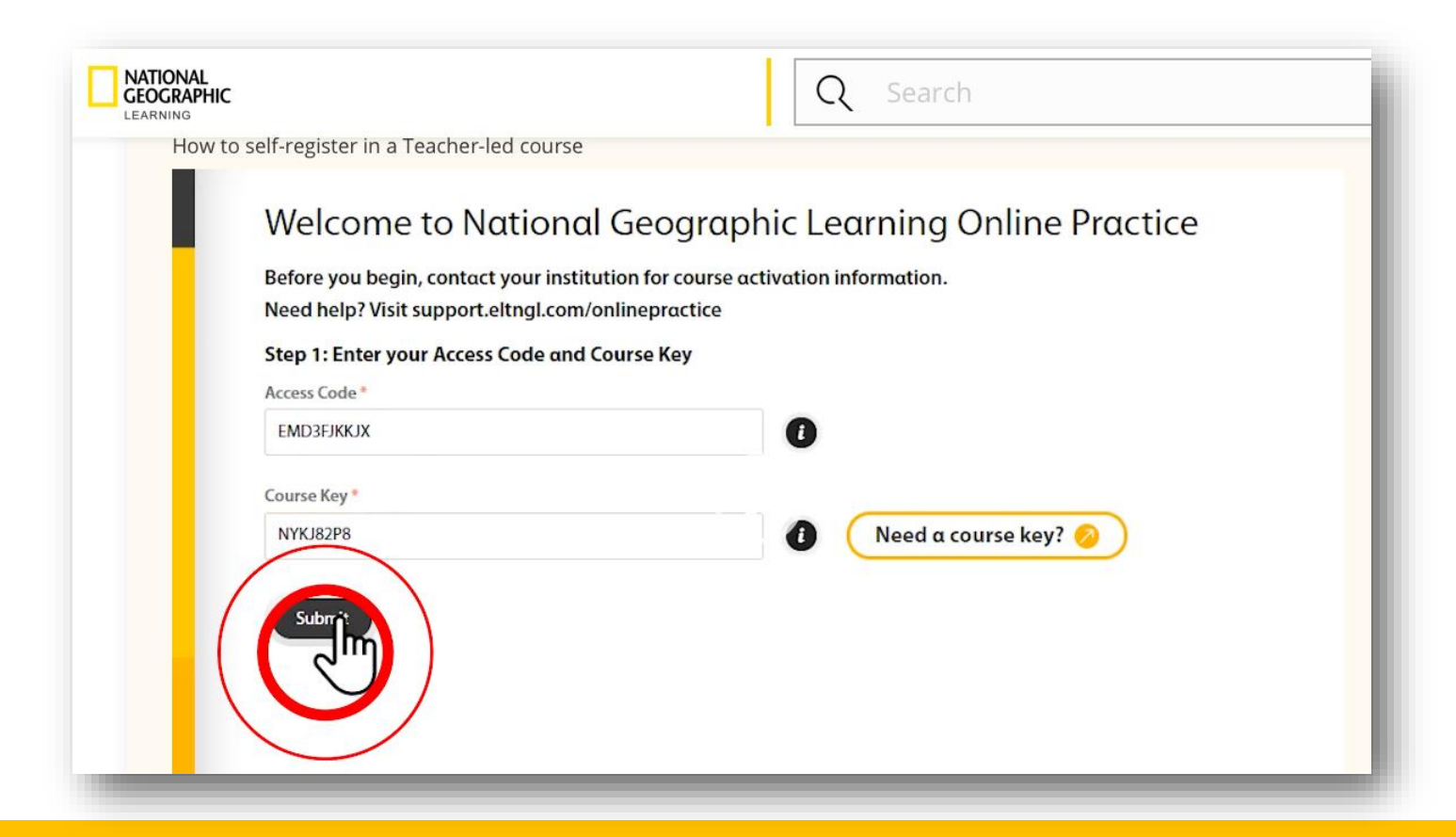

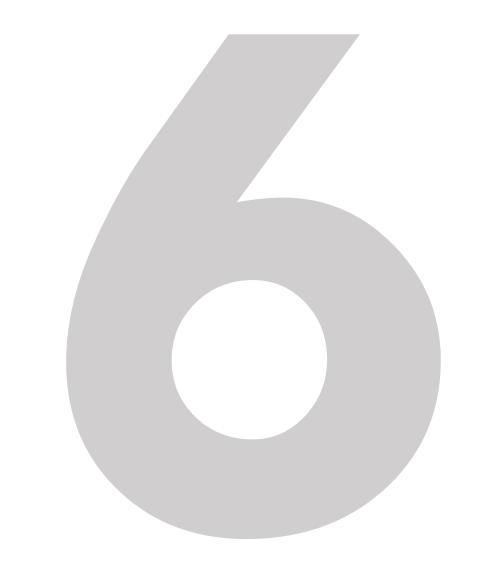

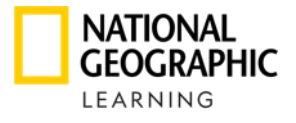

### COMO SE CADASTRA O ESTUDANTE?

Você deve colocar os dados de registro do aluno

- Nome do Aluno
- Sobrenome do aluno
- E-mail do responsável

| Step 2: Enter your personal information |  |
|-----------------------------------------|--|
| Your child's first name *               |  |
| bosco                                   |  |
| Your child's last name *                |  |
| fernandez                               |  |
| Parents email address *                 |  |
| bfernandez@hotmail.com                  |  |
|                                         |  |

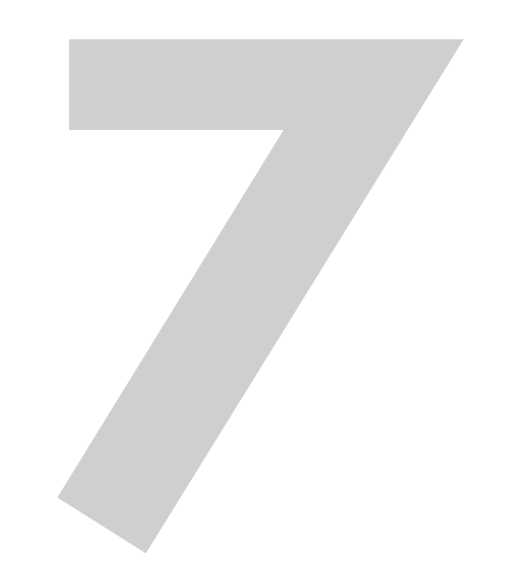

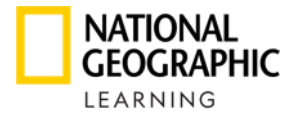

### COMO SE CADASTRA O ESTUDANTE?

Debe ser criado um Username\* (usuário) e Password\* (senha).

| Username *                                                                                                    |        |
|----------------------------------------------------------------------------------------------------|--------|
| bfernandez                                                                                                    |        |
| Password *                                                                                                    |        |
|                                                                                                    | 0      |
| Confirm password *                                                                                                   |        |
|                                                                                                    |        |
|                                                                                                    |        |
| Step 4: Review the Terms of Use and Privacy<br>have read and agree to these terms:<br>Terms of Use<br>Privacy Policy | Policy |

- Aceitar os termos e condições
- Aceitar a Política de privacidade
- Clicar em Register
- Para mais referências de como fazer o cadastro você pode ver o vídeo <u>aquí.</u>

\*Recomenda-se manter esses dados em local seguro para uma consulta futura.

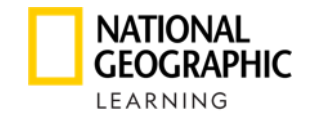

# Para ter acesso ao conteúdo do **Online Practice**, você deverá inserir seu **Usuário** e **Senha**.

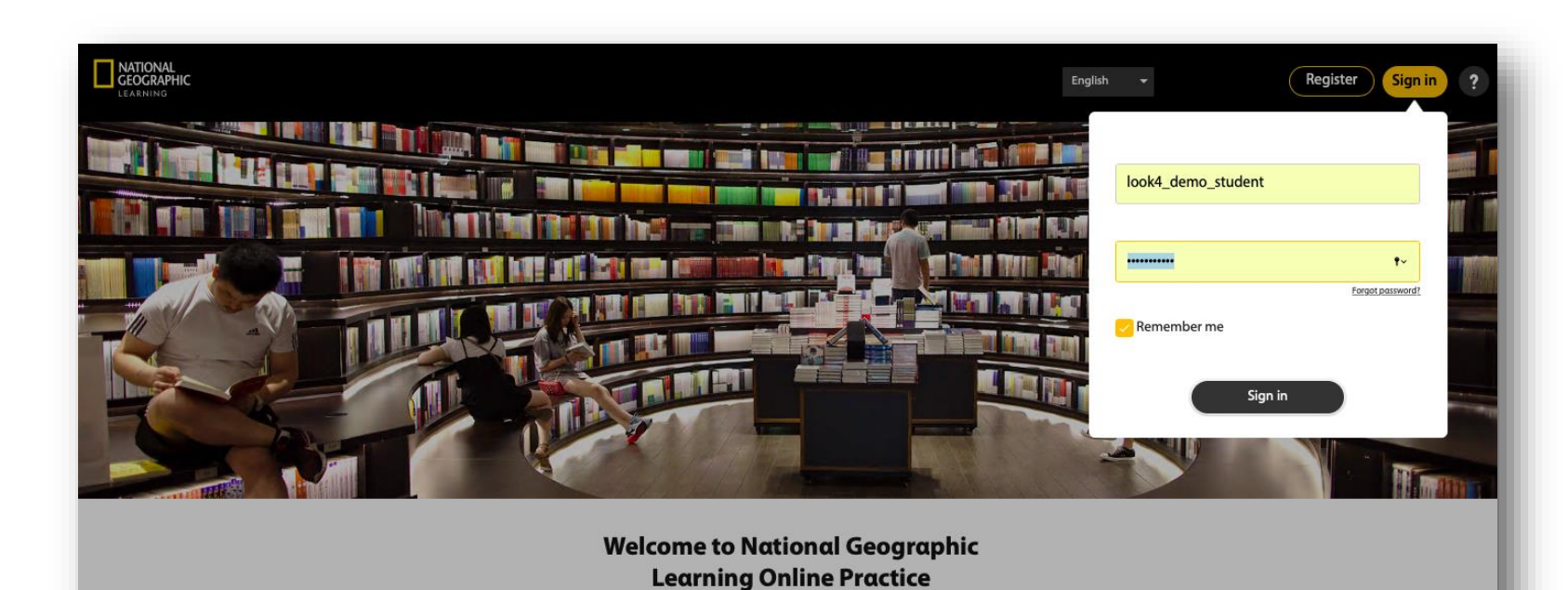

Bringing the world to the classroom and the classroom to life.

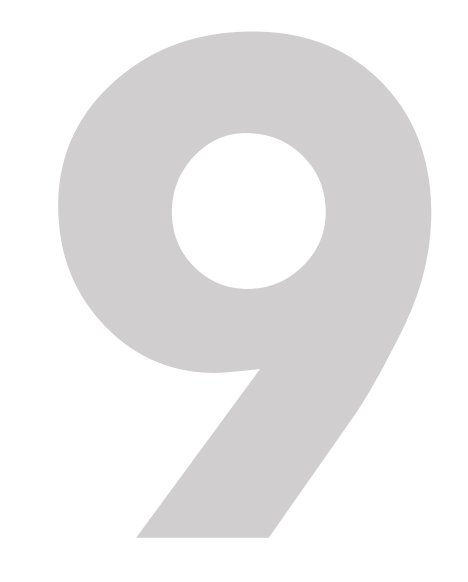

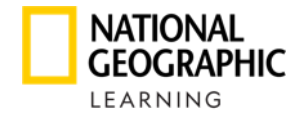

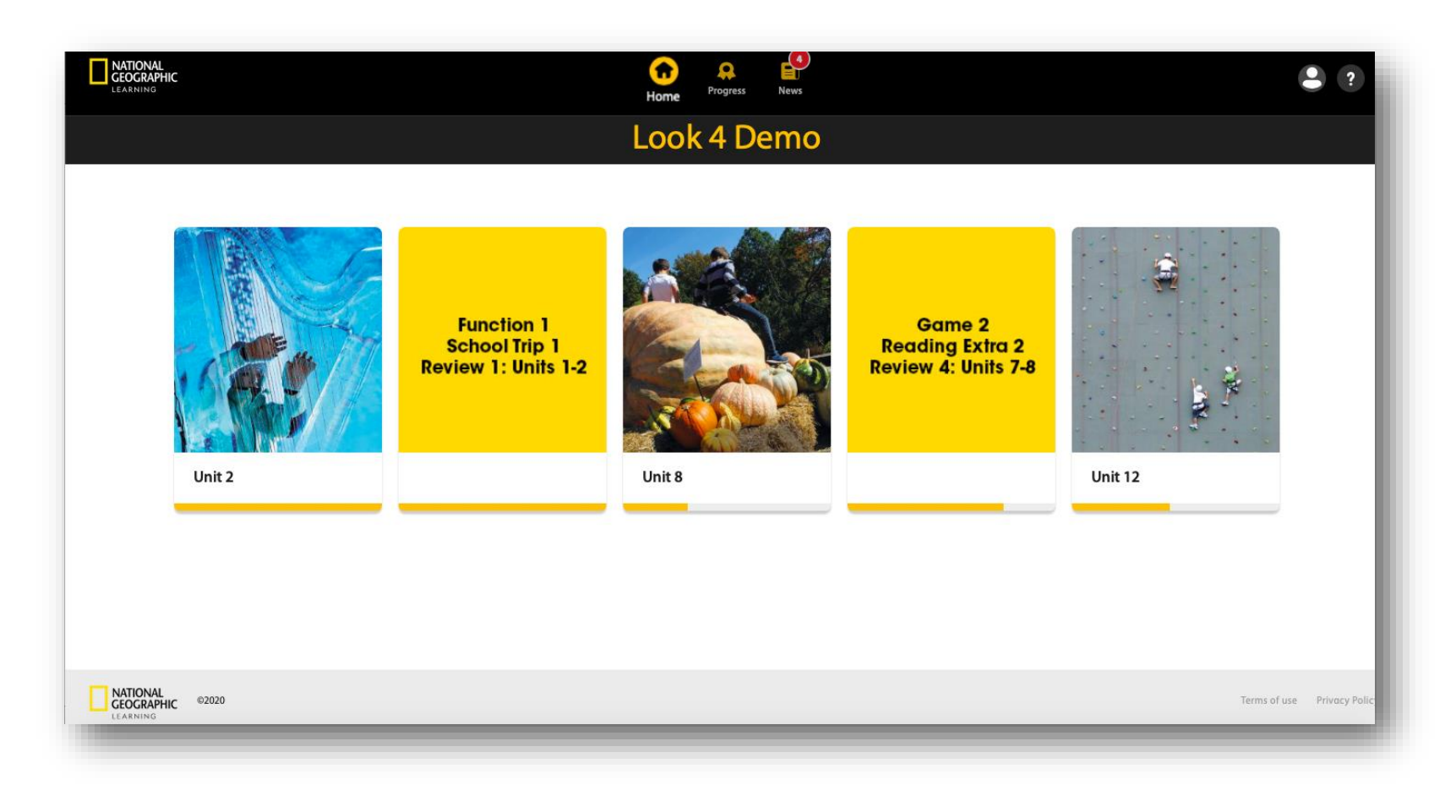

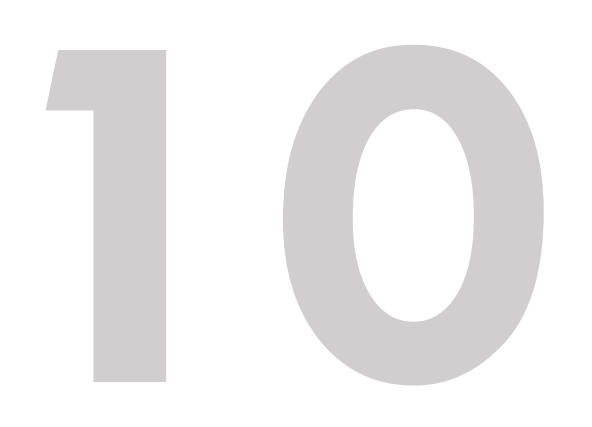

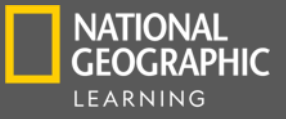

# APP ONLINE PRACTICE

- O App está disponível para dispositivos IOS y Android
- Os alunos têm acesso ao seu conteúdo com as mesmas credenciais que usam para o Online Practice (é importante citar que o cadastro inicial deve ser feito pela plataforma, ou seja, não pelo App)
- Acesso a atividades online e offline
- O progresso do aluno é sincronizado em todos os dispositivos ao ter conexão com a internet.
- O aplicativo fornece ao aluno acesso às atividades atribuídas e às não atribuídas pelo professor

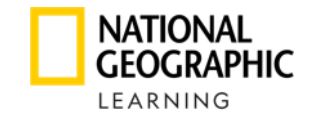

# O aluno tem à disposição todo o conteúdo do Online Practice através do App: Online Practice - NGL

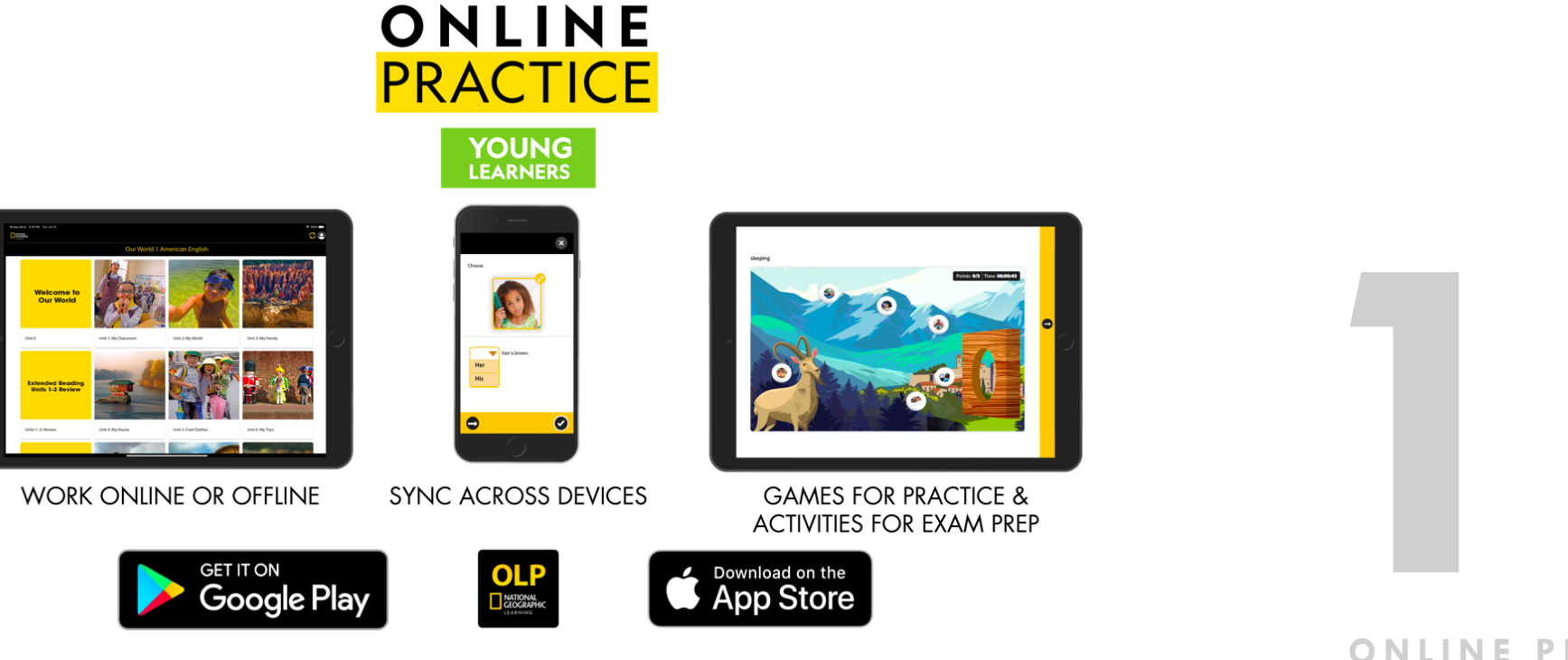

#### COMO POSSO INSTALAR E FAZER LOGIN?

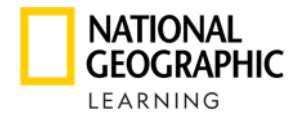

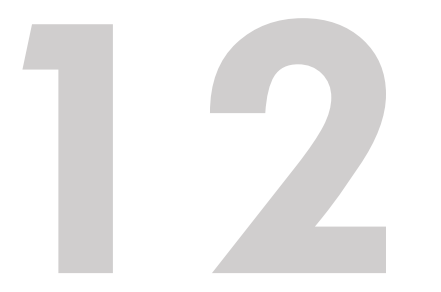

Para baixar o App em dispositivos IOS : <u>https://apps.apple.com/app/id1510954778</u>

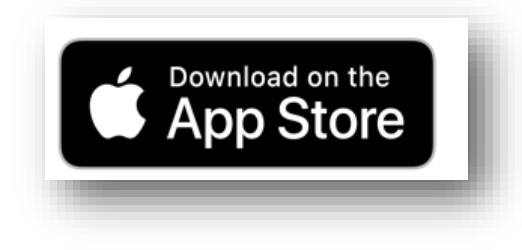

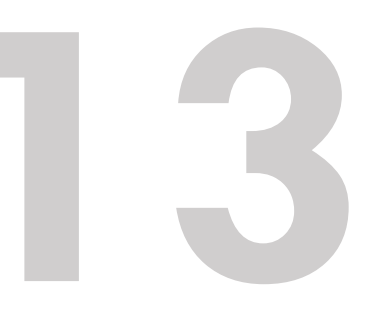

Para baixar o App em dispositivos Android: https://play.google.com/store/apps/details?id=com.cenga ge.mobile.onlinepracticengl

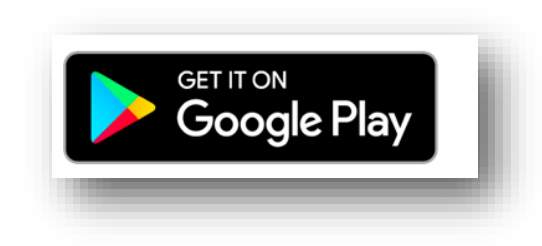

#### COMO POSSO INSTALAR E FAZER LOGIN?

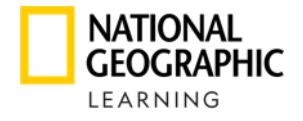

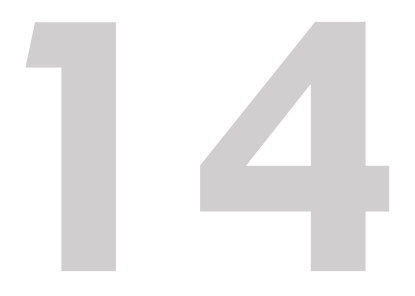

Assim que o dowload do app for efetuado, você debe entrar com seu **Usuário** e **Senha** 

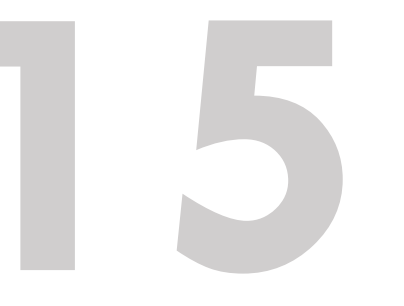

Você terá acesso a todo o conteúdo e atividades.

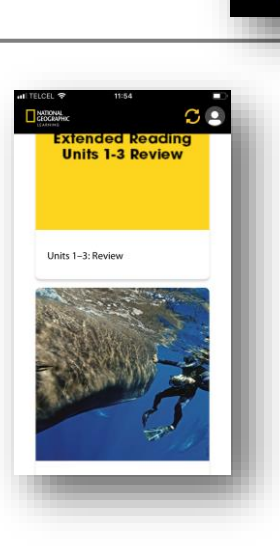

OLP

GEOGRAPH

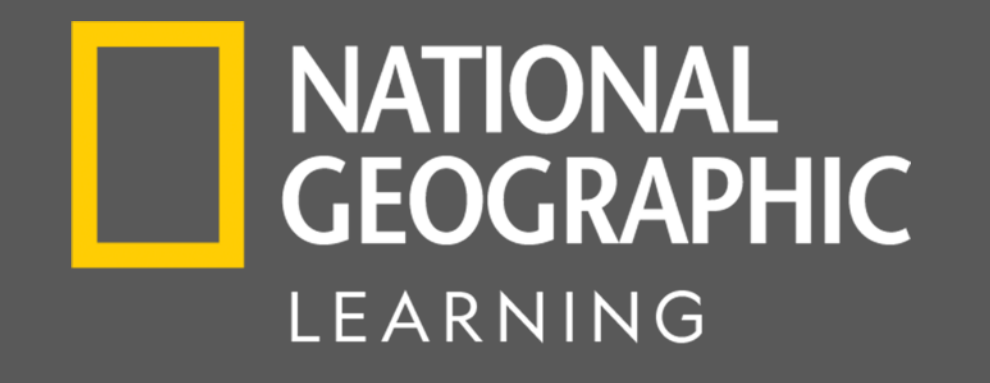

### PARA QUALQUER PERGUNTA OU PROBLEMA TÉCNICO ENVIE UM E-MAIL PARA: suporte.brasil@cengage.com